# Configurer DHCP dans IOS XE EVPN/VXLAN

# Contenu

Introduction Conditions préalables **Conditions requises Components Used Configuration** Diagramme du réseau Configurations Configuration du serveur Option de configuration 1 de Win2012 R2 - IP de relais unique par VNI/SVI par VTEP Option 2 de configuration de Win2012 R2 - Correspondance du champ ID de circuit de l'agent Configuration de Windows Server 2016 Serveur DHCP Linux Configuration du commutateur Le client DHCP se trouve dans le VRF du client et le serveur DHCP dans le VRF par défaut de couche 3 Le client DHCP et le serveur DHCP se trouvent dans le même VRF locataire Client DHCP dans un serveur VRF et DHCP locataire dans un autre VRF locataire Client DHCP dans un serveur VRF et DHCP locataire dans un autre VRF non-VXLAN Informations connexes

# Introduction

Ce document décrit la configuration du protocole DHCP (Dynamic Host Configuration Protocol) pour un réseau local virtuel extensible Ethernet VPN (EVPN) (VXLAN) dans différents scénarios, ainsi que des aspects spécifiques pour les serveurs DHCP Win2012 et Win2016.

# Conditions préalables

## **Conditions requises**

Cisco vous recommande de connaître EVPN/VXLAN et DHCP.

## **Components Used**

Les informations contenues dans ce document sont basées sur les versions de matériel et de logiciel suivantes :

- C9300
- C9400
- C9500
- C9600

- MSFT Windows Server 2012 R2
- MSFT Windows Server 2016
- Fonctionnalités disponibles sur Cisco IOS XE 16.9.x ou version ultérieure

The information in this document was created from the devices in a specific lab environment. All of the devices used in this document started with a cleared (default) configuration. Si votre réseau est en ligne, assurez-vous de bien comprendre l'incidence possible des commandes.

# Configuration

## Diagramme du réseau

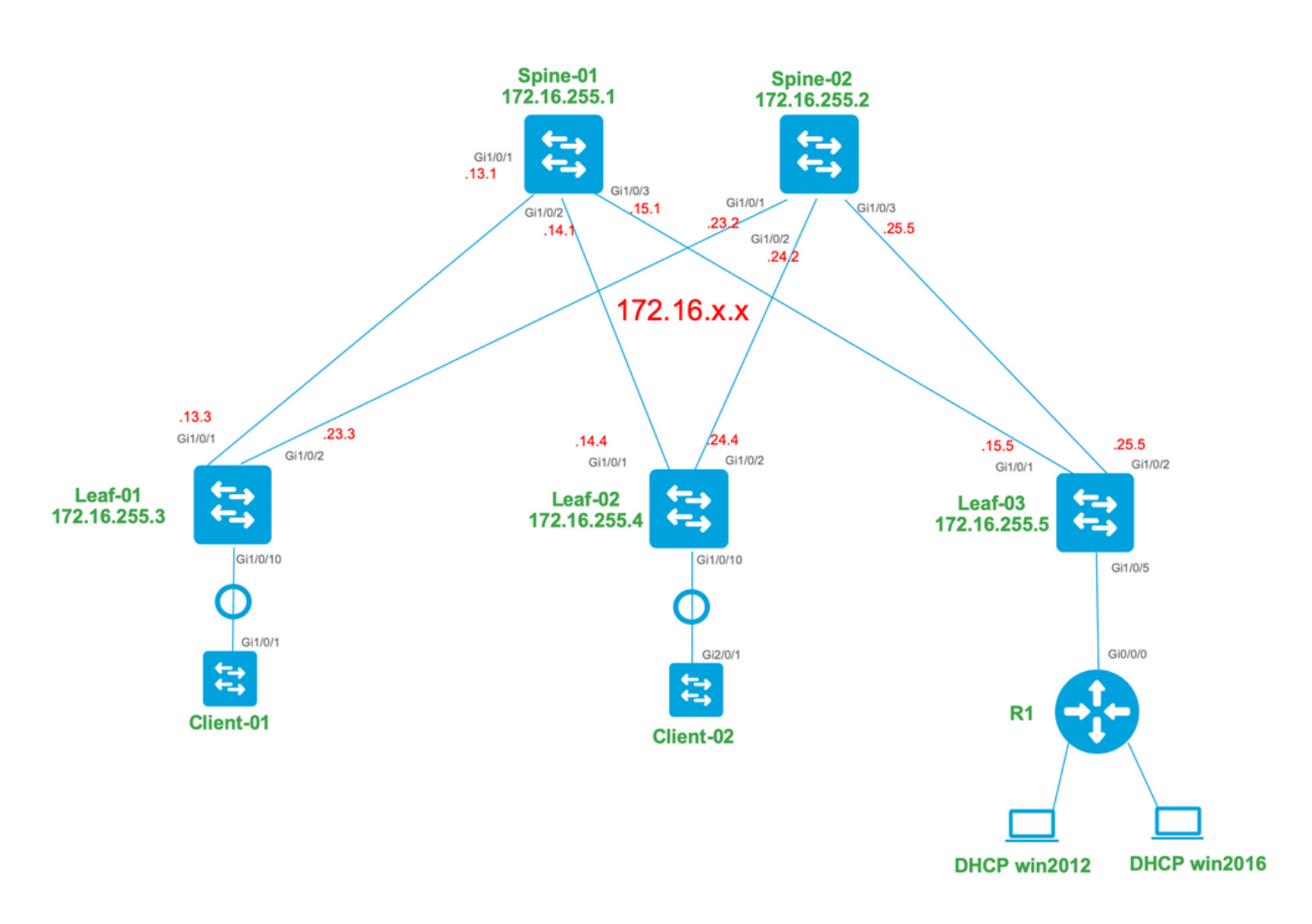

## Configurations

Examinons maintenant le flux de messages entre le client et le serveur DHCP. Il y a 4 phases :

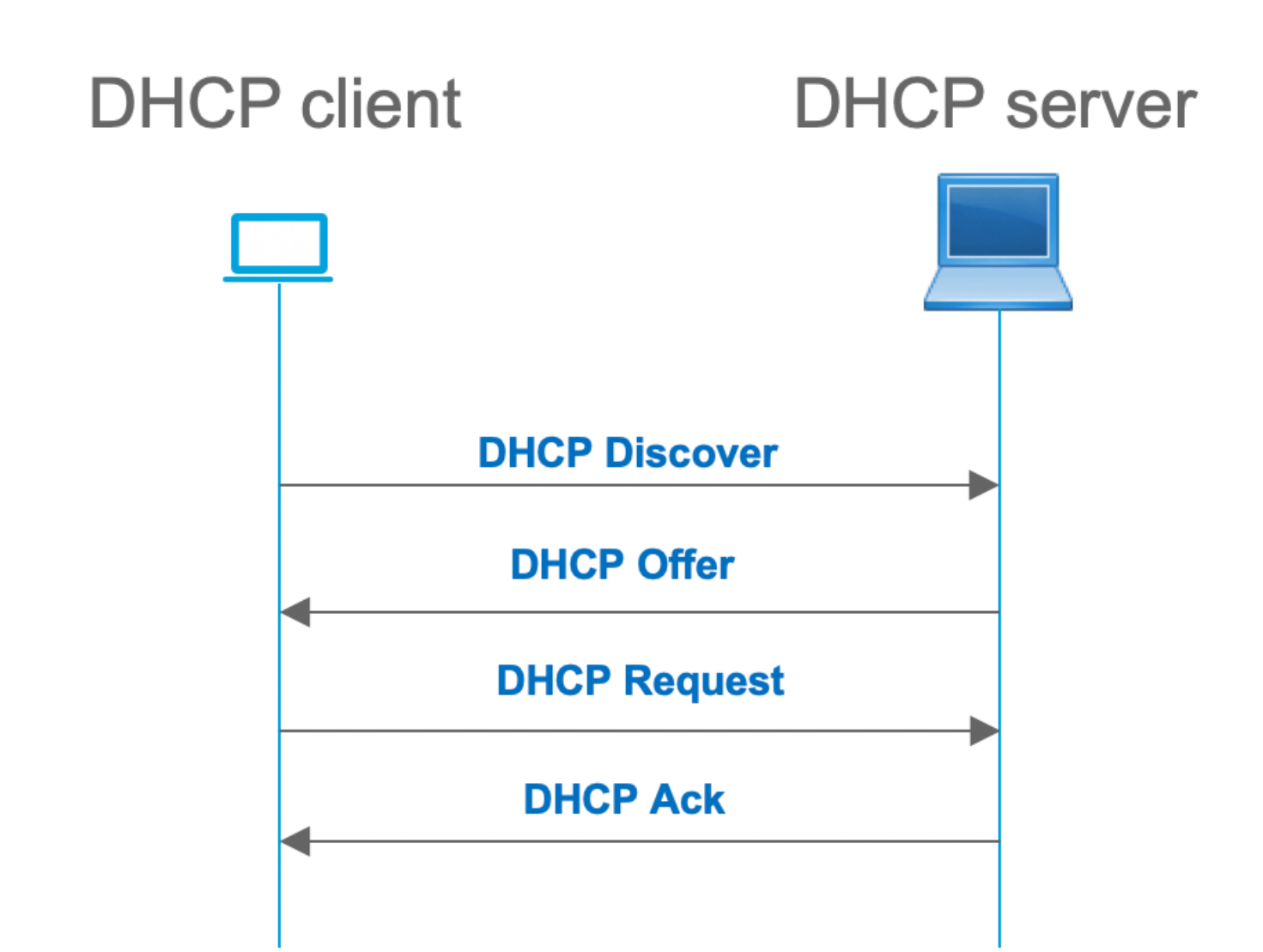

Cela fonctionne pour les cas où le client et le serveur se trouvent dans le même sous-réseau, mais généralement, ce n'est pas le cas. Dans la plupart des cas, le serveur DHCP ne se trouve pas dans le même sous-réseau que le client et doit être accessible via un chemin routé de couche 3 par rapport à la couche 2. Dans ce cas, la fonctionnalité de relais DHCP est requise. La fonction de relais DHCP (commutateur ou routeur) convertit la diffusion en monodiffusion encapsulée udp qui est routable et l'envoie au serveur DHCP. Il s'agit d'une configuration couramment utilisée dans les réseaux de nos jours.

Défis liés au fabric DHCP et EVPN/VXLAN :

Généralement, le serveur DHCP est connecté au fabric EVPN sur le réseau L3. Cela signifie que vous devez utiliser la fonctionnalité de relais DHCP pour convertir un paquet de diffusion DHCP de couche 2 en un paquet routable de monodiffusion de couche 3.

Avec la fonction de relais DHCP, le flux d'appels DHCP entre le client, le relais et le serveur fonctionne comme suit :

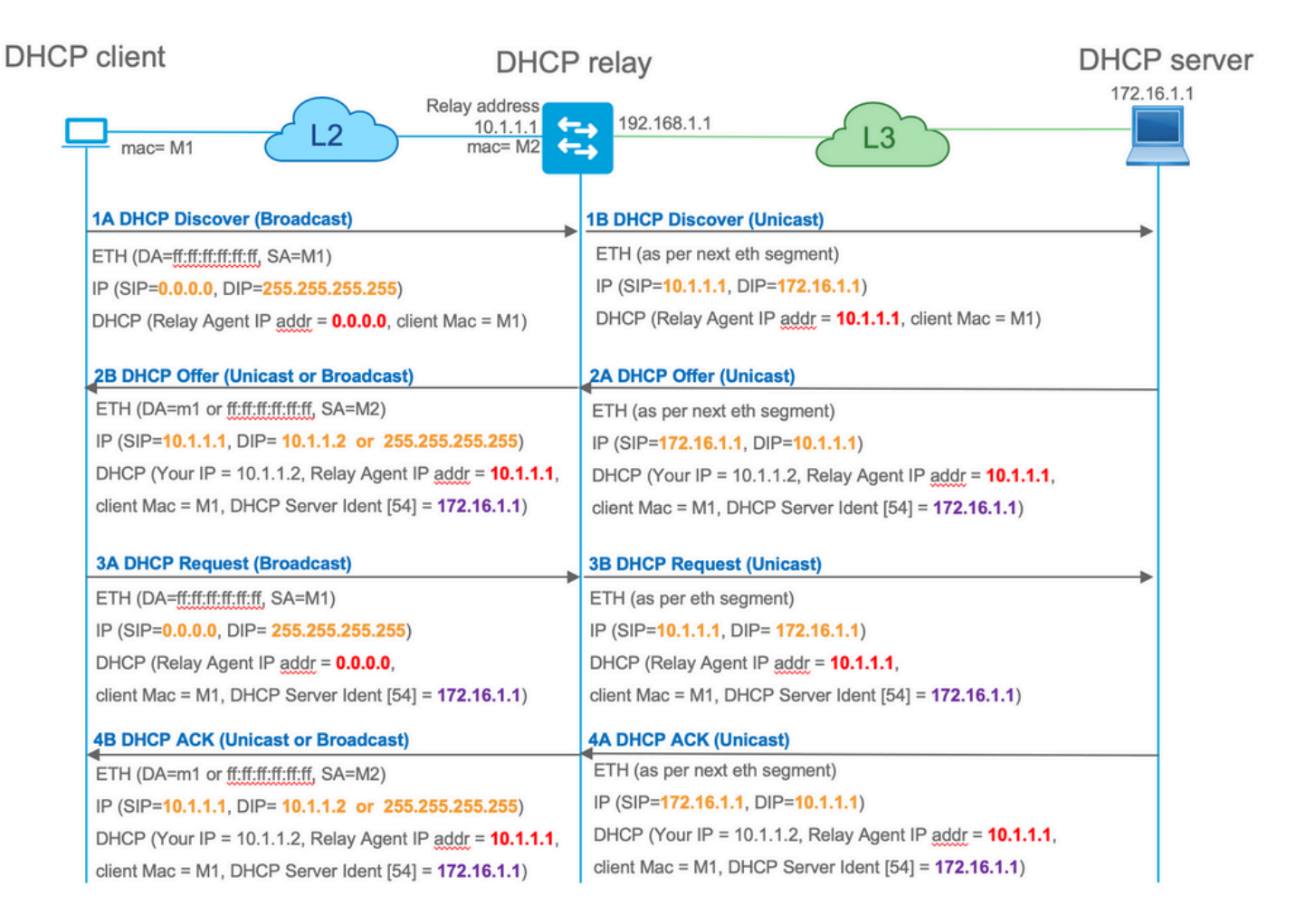

Une fois relayé, l'adresse IP source du paquet est l'adresse IP de relais. Cependant, cela crée un problème dans le déploiement VXLAN/EVPN, car l'adresse IP source habituelle n'est pas unique en raison de l'utilisation de Distributed Anycast GW (DAG). Comme toutes les adresses IP source VTEP SVI sont identiques, cela peut entraîner le transfert des paquets de réponse du serveur DHCP vers le leaf le plus proche.

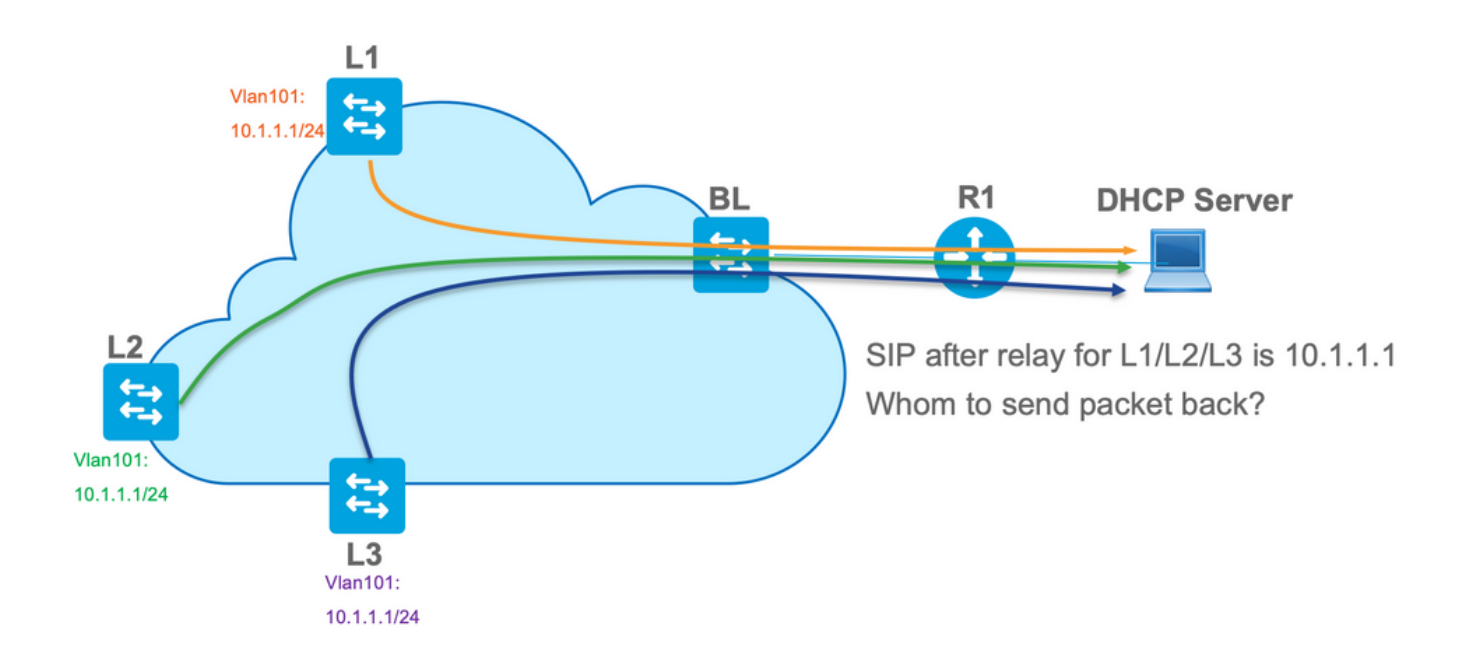

Afin de résoudre le problème de source non unique, vous devez pouvoir utiliser une adresse IP unique pour les paquets DHCP relayés par leaf. Un autre problème concerne le remplacement du GIADDR. Sur le serveur DHCP, vous devez choisir le pool approprié pour attribuer l'adresse IP. II

est effectué à partir du pool, qui couvre l'adresse IP de la passerelle (giaddr). Pour le fabric EVPN, il doit s'agir d'une adresse IP de SVI, mais après le relais, la giaddle est remplacée par une adresse IP de relais qui est dans ce cas un bouclage unique.

Comment pouvez-vous informer le serveur DHCP, quels pools il doit utiliser ?

Pour résoudre ce problème, l'option 82 est utilisée. Il s'agit principalement des principales sousoptions :

- 1 L'ID de circuit de l'agent. Dans le cas de VXLAN/EVPN, cette sous-option transfère l'ID VNI
- 5 (ou 150 pour cisco propriétaire). Les sous-options **de sélection de liaison** qui ont un sousréseau réel, d'où provient le paquet DHCP
- 11 (ou 152 pour cisco propriétaire ). La sous-option **Server Identifier Override** qui a l'adresse du serveur DHCP
- 151 Nom VRF/ID VPN. Cette sous-option a un nom VRF/ID VPN

Dans une capture de paquet du paquet du relais DHCP au serveur DHCP, vous pouvez voir ces différentes options présentes dans le paquet DHCP comme l'illustre l'image.

|                                                                                                    |                                 |                                           |                    | dhcp.pca                 | p                   |                  |                                           |
|----------------------------------------------------------------------------------------------------|---------------------------------|-------------------------------------------|--------------------|--------------------------|---------------------|------------------|-------------------------------------------|
|                                                                                                    |                                 |                                           |                    |                          |                     |                  |                                           |
|                                                                                                    |                                 |                                           |                    |                          |                     |                  |                                           |
| Dootp                                                                                                    |                                 |                                           |                    |                          |                     |                  |                                           |
| No. delta                                                                                                    | ip.id                           | Time<br>20.20.04 007052                   | Source             | Destination              | Protocol L          | ength Info       | - Transaction TD Av10a2                   |
| 6 0.001455                                                                                                    | 0x15a2 (5558)<br>0x40d7 (16599) | 20:39:04.097955                           | 192, 168, 20, 12   | 192.108.20.12            | DHCP                | 362 DHCP Discove | - Transaction ID 0x19a3                   |
| 7 0.012357                                                                                                    | 0x15a4 (5540)                   | 20:39:04.111765                           | 10.1.251.1         | 192.168.20.12            | DHCP                | 414 DHCP Request | <ul> <li>Transaction ID 0x19a3</li> </ul> |
| L 8 0.000500                                                                                                   | 0x40d8 (16600)                  | 20:39:04.112265                           | 192.168.20.12      | 10.1.251.1               | DHCP                | 362 DHCP ACK     | - Transaction ID 0x19a3                   |
| 10 10.7583                                                                                                    | 0x15a6 (5542)                   | 20:39:14.870566                           | 10.1.252.1         | 192.168.20.12            | DHCP                | 396 DHCP Discove | er – Transaction ID 0x217c                |
| 11 0.000471                                                                                                    | 0x1747 (5959)                   | 20:39:14.871037                           | 192.168.20.12      | 10.1.252.1               | DHCP                | 362 DHCP Offer   | <ul> <li>Transaction ID 0x217c</li> </ul> |
| 12 0.020232                                                                                                    | 0x15a8 (5544)                   | 20:39:14.891269                           | 10.1.252.1         | 192.168.20.12            | DHCP                | 414 DHCP Request | t - Transaction ID 0x217c                 |
| 13 0.000423                                                                                                    | 0X1748 (5960)                   | 20:39:14.891692                           | 192.168.20.12      | 10.1.252.1               | DHCP                | 362 DHCP ACK     | - Transaction ID 0x21/c                   |
| Ethomat II. Car                                                                                                | · -0.64.20.21.02.26             | (-0.64.20.21.02.26)                       | Data Mariana agad  |                          |                     |                  |                                           |
| Ethernet II, Src                                                                                               | : a0:D4:39:21:92:31             | (a0:D4:39:21:92:3T)<br>A 1 251 1 Dct+ 102 | , Dst: Vmware_a8:0 | a:e4 (00:50:56:a8:0a:e4) |                     |                  |                                           |
| Ilser Datagram Pr                                                                                              | ntocol. Src Port: 6             | 7. Dst Port: 67                           | 100.20.12          |                          |                     |                  |                                           |
| Bootstrap Protoc                                                                                               | ol (Discover)                   | ,                                         |                    |                          |                     |                  |                                           |
| Message type:                                                                                                  | Boot Request (1)                |                                           |                    |                          |                     |                  |                                           |
| Hardware type                                                                                                  | : Ethernet (0x01)               |                                           |                    |                          |                     |                  |                                           |
| Hardware addr                                                                                                  | ess length: 6                   |                                           |                    |                          |                     |                  |                                           |
| Hops: 1                                                                                                    |                                 |                                           |                    |                          |                     |                  |                                           |
| Transaction I                                                                                                  | D: 0x000019a3                   |                                           |                    |                          |                     |                  |                                           |
| Seconds elaps                                                                                                  | ed: 0<br>Byend Broadcast fi     | an (Broadcast)                            |                    |                          |                     |                  |                                           |
| Client TP add                                                                                                  | ress 0.0.0.0                    | (ag (broadcast)                           |                    |                          |                     |                  |                                           |
| Your (client)                                                                                                  | IP address: 0.0.0.0             | 9                                         | Re Re              | elav Agent/Giaddr        |                     |                  |                                           |
| Next server I                                                                                                  | P address: 0.0.0.0              | •                                         |                    |                          |                     |                  |                                           |
| Relay agent I                                                                                                  | P address: 10.1.251.            | .1                                        |                    |                          |                     |                  |                                           |
| Client MAC ad                                                                                                  | dress: Cisco_43:34:0            | c1 (f4:cf:e2:43:34:c1                     | 1)                 |                          |                     |                  |                                           |
| Client hardwa                                                                                                  | re address padding:             | 000000000000000000000000000000000000000   | 3                  |                          |                     |                  |                                           |
| Server host n                                                                                                  | ame not given                   |                                           |                    |                          |                     |                  |                                           |
| Boot file name                                                                                                 | e not given                     |                                           |                    |                          |                     |                  |                                           |
| Magic cookie:                                                                                                  | DHCP                            |                                           |                    |                          |                     |                  |                                           |
| ▶ Uption: (53) 1                                                                                               | DHCP Message Type (L            | Discover)                                 |                    |                          |                     |                  |                                           |
| ▶ Option: (57) 1                                                                                               | lient identifier                | e 512e                                    |                    |                          |                     |                  |                                           |
| ▶ Option: (12)                                                                                                 | Host Name                       |                                           |                    |                          |                     |                  |                                           |
| ▶ Option: (55)                                                                                                 | Parameter Request Li            | ist                                       |                    |                          |                     |                  |                                           |
| ▶ Option: (60)                                                                                                 | Vendor class identif            | fier                                      |                    |                          |                     |                  |                                           |
| v Option: (82)                                                                                                 | Agent Information Op            | ption                                     |                    |                          |                     |                  |                                           |
| Length: 44                                                                                                    |                                 |                                           |                    |                          |                     |                  |                                           |
| v Option 82 S                                                                                                  | uboption: (1) Agent             | Circuit ID                                |                    | Agent Circuit ID (VNI er | ncoded)             |                  |                                           |
| Length:                                                                                                    | 12                              |                                           |                    |                          |                     |                  |                                           |
| Agent Ci                                                                                                    | rcuit ID: 010a000800            | 0002775010a0000                           |                    |                          |                     |                  |                                           |
| ► Option 82 5                                                                                                  | suboption: (2) Agent            | name/VPN TD                               |                    |                          |                     |                  |                                           |
| vortion 82 subortion: (152) Vir Home VTN 10     Link Selection (pool from which ip address should be assigned) |                                 |                                           |                    |                          |                     |                  |                                           |
| Length:                                                                                                    | 4                               |                                           |                    |                          |                     |                  | -                                         |
| Link sel                                                                                                    | ection (Cisco propri            | ietary): 10.1.101.0                       |                    |                          |                     |                  |                                           |
| v Option 82 5                                                                                                  | uboption: (152) Ser             | ver ID Override (Cis                      | co proprietary)    | Server ID overrid        | de (used for redire | cting DHCP renew | over relay)                               |
| Length:                                                                                                    | 4                               |                                           | _                  |                          |                     | -                |                                           |
| Server I                                                                                                    | D Override (Cisco p             | roprietary): 10.1.10                      | 1.1                |                          |                     |                  |                                           |
| Dotion: (255)                                                                                                  | End                             |                                           |                    |                          |                     |                  |                                           |

Configuration du commutateur:

- L'option 82 dispose de toutes les informations nécessaires pour choisir le pool DHCP approprié et renvoyer le paquet du serveur vers le noeud leaf approprié.
- Cela ne fonctionne que si le serveur DHCP peut traiter les informations de l'option 82, bien que tous les serveurs ne le prennent pas entièrement en charge (comme win2012 r2).

```
ip dhcp relay information option vpn
                                           <<< adds the VRF name/VPN ID to the option 82
ip dhcp relay information option
                                           <<< enables option 82
ip dhcp snooping vlan 101-102,201-202
ip dhcp snooping
1
vlan configuration 101
member evpn-instance 101 vni 10101
interface Loopback101
vrf forwarding green
ip address 10.1.251.1 255.255.255.255
1
interface Vlan101
vrf forwarding green
ip dhcp relay source-interface Loopback101 <<< DHCP relay source is unique Loopback
ip address 10.1.101.1 255.255.255.0
ip helper-address 192.168.20.12
                                             <<< 192.168.20.12 - DHCP server
```

#### Configuration du serveur

#### Option de configuration 1 de Win2012 R2 - IP de relais unique par VNI/SVI par VTEP

Le problème principal avec win2012 est que l'option 82 n'est pas entièrement prise en charge, de sorte que la sous-option « Sélection de lien » (5 ou propriétaire Cisco - 150) ne peut pas être utilisée pour sélectionner le pool approprié sur le serveur DHCP.

Pour résoudre un tel problème, cette approche peut être utilisée :

- Une étendue pour les adresses IP RELAY doit être créée sinon DHCP ne trouve pas de pool correspondant à DHCP GIADDR et ignore le paquet. La plage d'adresses IP complète doit être exclue de DHCP pour empêcher l'allocation du pool d'adresses IP RELAY. Nous appelons ce pool RELAY\_POOL
- L'étendue de la plage d'adresses IP que vous souhaitez allouer doit être créée. Nous appelons ce pool IP\_POOL
- L'étendue globale doit être créée et les deux étendues : RELAY\_POOL et IP\_POOL doivent être incluses

Voyons comment le paquet DHCP est traité sur le serveur.

- 1. Le paquet DHCP est reçu par le serveur.
- 2. Basé sur GIADDR, le pool respectif RELAY\_POOL est choisi dans l'étendue globale appropriée.
- 3. Comme il n'y a aucune adresse IP libre dans RELAY\_POOL (vous souvenez-vous que l'étendue complète est exclue ?), il revient à IP\_POOL dans la même étendue globale.
- 4. L'adresse est attribuée à partir du super-pool respectif et renvoyée au relais.

Un gros inconvénient de cette méthode est que vous devez avoir un bouclage unique par VLAN/VNI par vtep, car le pool DHCP est sélectionné en fonction de l'adresse de relais.

Cette option nous conduit à l'utilisation d'une grande plage IP pour les adresses IP de relais.

Option 1. Instructions pas à pas sur la configuration de win2012 r2.

Créez l'étendue DHCP pour les adresses de relais. Cliquez avec le bouton droit de la souris et

sélectionnez Nouvelle étendue comme indiqué dans l'image.

| File Action View Help<br>← → 2  □ 0 0 0 □ □ 0 0 0 0 0 0 0 0 0 0 0 0 0                                                          | <b>9</b>      |                           |
|----------------------------------------------------------------------------------------------------|---------------|---------------------------|
| <ul> <li>← →</li> <li>2 □</li> <li>2 □</li> <li>2 □</li> <li>2 □</li> <li>3 □</li> <li>4 □</li> <li>win-bs529narh1v</li> </ul> | File Action V | /iew Help                 |
| DHCP         ⊿ <sup>1</sup> / <sub>2</sub> win-bs529narh1v                                                                     | 🗢 🄿 🔽 🗔       |                           |
| - = ID-4                                                                                                    | DHCP          | narh1v                    |
| Display Statistics                                                                                                    |               | Display Statistics        |
| New Scope                                                                                                    |               | New Scope                 |
| New Multicast Scope                                                                                                    |               | New Multicast Scope       |
| Configure Failover                                                                                                    | v 💽           | Configure Failover        |
| Replicate Failover Scopes                                                                                                    |               | Replicate Failover Scopes |
| Define User Classes                                                                                                    |               | Define User Classes       |
| Define Vendor Classes                                                                                                    |               | Define Vendor Classes     |
| Reconcile All Scopes                                                                                                    |               | Reconcile All Scopes      |
| Set Predefined Options                                                                                                    |               | Set Predefined Options    |
| View >                                                                                                    |               | View •                    |
| Refresh                                                                                                    |               | Refresh                   |
| Properties                                                                                                    |               | Properties                |
| Help                                                                                                    |               | Help                      |

Sélectionnez **Suivant** comme indiqué dans l'image.

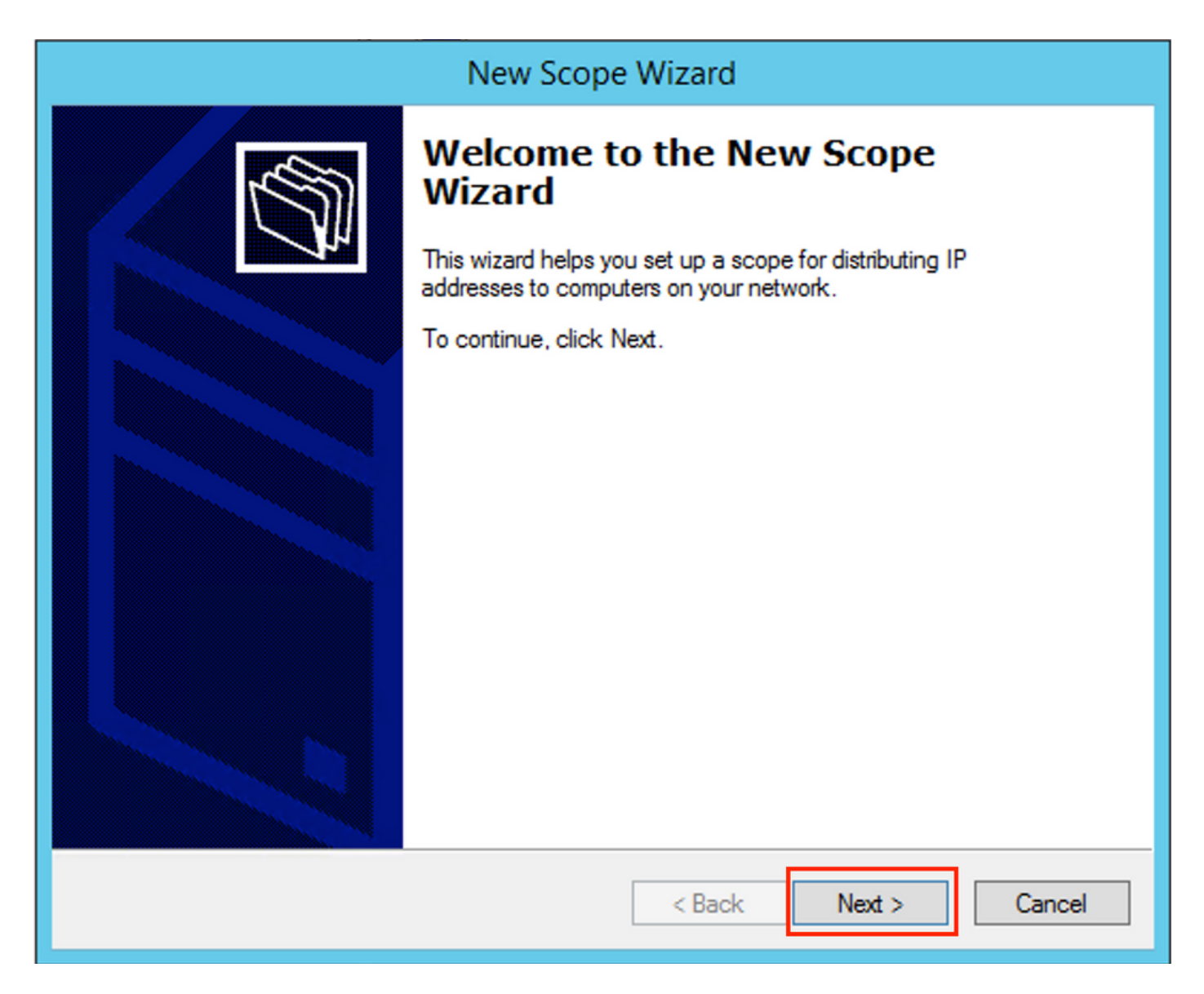

Complétez un nom significatif, Description, puis sélectionnez **Suivant** comme indiqué dans l'image.

|                                                | New Scope Wizard                                                                                           |
|------------------------------------------------|----------------------------------------------------------------------------------------------------|
| Scope Name<br>You have to pr<br>a description. | rovide an identifying scope name. You also have the option of providing                                    |
| Type a name a<br>how the scope                 | and description for this scope. This information helps you quickly identify is to be used on your network. |
| Name:                                          | Man 101 Loopbacks [VNI10101]                                                                               |
| Description:                                   | Man101 Loopbacks [VNI10101]                                                                                |
|                                                |                                                                                                    |
|                                                |                                                                                                    |
|                                                |                                                                                                    |
|                                                |                                                                                                    |
|                                                |                                                                                                    |
|                                                |                                                                                                    |
|                                                |                                                                                                    |
|                                                | < Back Next > Cancel                                                                                       |

Complétez les informations d'adresse IP du pool de relais. Dans cet exemple, le masque de réseau est /24, mais il peut être plus grand ou plus petit (il dépend de la taille du réseau) comme le montre l'image.

| New Scope Wizard                                                                                                    |  |  |  |  |  |  |
|----------------------------------------------------------------------------------------------------|--|--|--|--|--|--|
| IP Address Range<br>You define the scope address range by identifying a set of consecutive IP addresses.                                                                                                  |  |  |  |  |  |  |
| Configuration settings for DHCP Server         Enter the range of addresses that the scope distributes.         Start IP address:       10 . 1 . 251 . 1         End IP address:       10 . 1 . 251 . 254 |  |  |  |  |  |  |
| Configuration settings that propagate to DHCP Client<br>Length: 24<br>Subnet mask: 255.255.255.0                                                                                                    |  |  |  |  |  |  |
| < Back Next > Cancel                                                                                                    |  |  |  |  |  |  |

Excluez toutes les plages du pool. Ceci est important, sinon, les adresses IP peuvent être attribuées à partir de ce pool.

| New Scope Wizard                                                                                                    |  |  |  |  |  |  |
|----------------------------------------------------------------------------------------------------|--|--|--|--|--|--|
| Add Exclusions and Delay<br>Exclusions are addresses or a range of addresses that are not distributed by the<br>server. A delay is the time duration by which the server will delay the transmission of a<br>DHCPOFFER message. |  |  |  |  |  |  |
| Type the IP address range that you want to exclude. If you want to exclude a single<br>address, type an address in Start IP address only.                                                                                       |  |  |  |  |  |  |
| Start IP address:     End IP address:       I     .     .     .                                                                                                    |  |  |  |  |  |  |
| Excluded address range:       10.1.251.1 to 10.1.251.254     Remove                                                                                                    |  |  |  |  |  |  |
| Subnet delay in milli second:                                                                                                    |  |  |  |  |  |  |
|                                                                                                    |  |  |  |  |  |  |
| < Back Next > Cancel                                                                                                    |  |  |  |  |  |  |

Configurez la durée du bail (par défaut, elle est de 8 jours) comme indiqué dans l'image.

| New Scope Wizard                                                                                                    |  |  |  |  |  |  |
|----------------------------------------------------------------------------------------------------|--|--|--|--|--|--|
| Lease Duration<br>The lease duration specifies how long a client can use an IP address from this scope.                                                                                                    |  |  |  |  |  |  |
| Lease durations should typically be equal to the average time the computer is<br>connected to the same physical network. For mobile networks that consist mainly of<br>portable computers or dial-up clients, shorter lease durations can be useful.<br>Likewise, for a stable network that consists mainly of desktop computers at fixed<br>locations, longer lease durations are more appropriate.<br>Set the duration for scope leases when distributed by this server.<br>Limited to: |  |  |  |  |  |  |
| Days: Hours: Minutes:                                                                                                    |  |  |  |  |  |  |
| < Back Next > Cancel                                                                                                    |  |  |  |  |  |  |

Vous pouvez configurer les paramètres d'option DHCP tels que DNS/WINS (ignorés dans cet exemple).

| New Scope Wizard                                                                                                    |   |  |  |  |  |
|----------------------------------------------------------------------------------------------------|---|--|--|--|--|
| Configure DHCP Options<br>You have to configure the most common DHCP options before clients can use the<br>scope.                                                        | Ì |  |  |  |  |
| When clients obtain an address, they are given DHCP options such as the IP<br>addresses of routers (default gateways), DNS servers, and WINS settings for that<br>scope. |   |  |  |  |  |
| The settings you select here are for this scope and override settings configured in the<br>Server Options folder for this server.                                        |   |  |  |  |  |
| Do you want to configure the DHCP options for this scope now?                                                                                                    |   |  |  |  |  |
| Yes, I want to configure these options now                                                                                                    |   |  |  |  |  |
| No, I will configure these options later                                                                                                    |   |  |  |  |  |
|                                                                                                    |   |  |  |  |  |
|                                                                                                    |   |  |  |  |  |
|                                                                                                    |   |  |  |  |  |
|                                                                                                    |   |  |  |  |  |
|                                                                                                    |   |  |  |  |  |
| < Back Next > Cancel                                                                                                    |   |  |  |  |  |

Activez l'étendue comme indiqué dans l'image.

| New Scope Wizard                                                                                                    |
|----------------------------------------------------------------------------------------------------|
| Activate Scope<br>Clients can obtain address leases only if a scope is activated.                                             |
| Do you want to activate this scope now?<br>• Yes, I want to activate this scope now<br>• No, I will activate this scope later |
| < Back Next > Cancel                                                                                                    |

Terminez la configuration comme indiqué dans l'image.

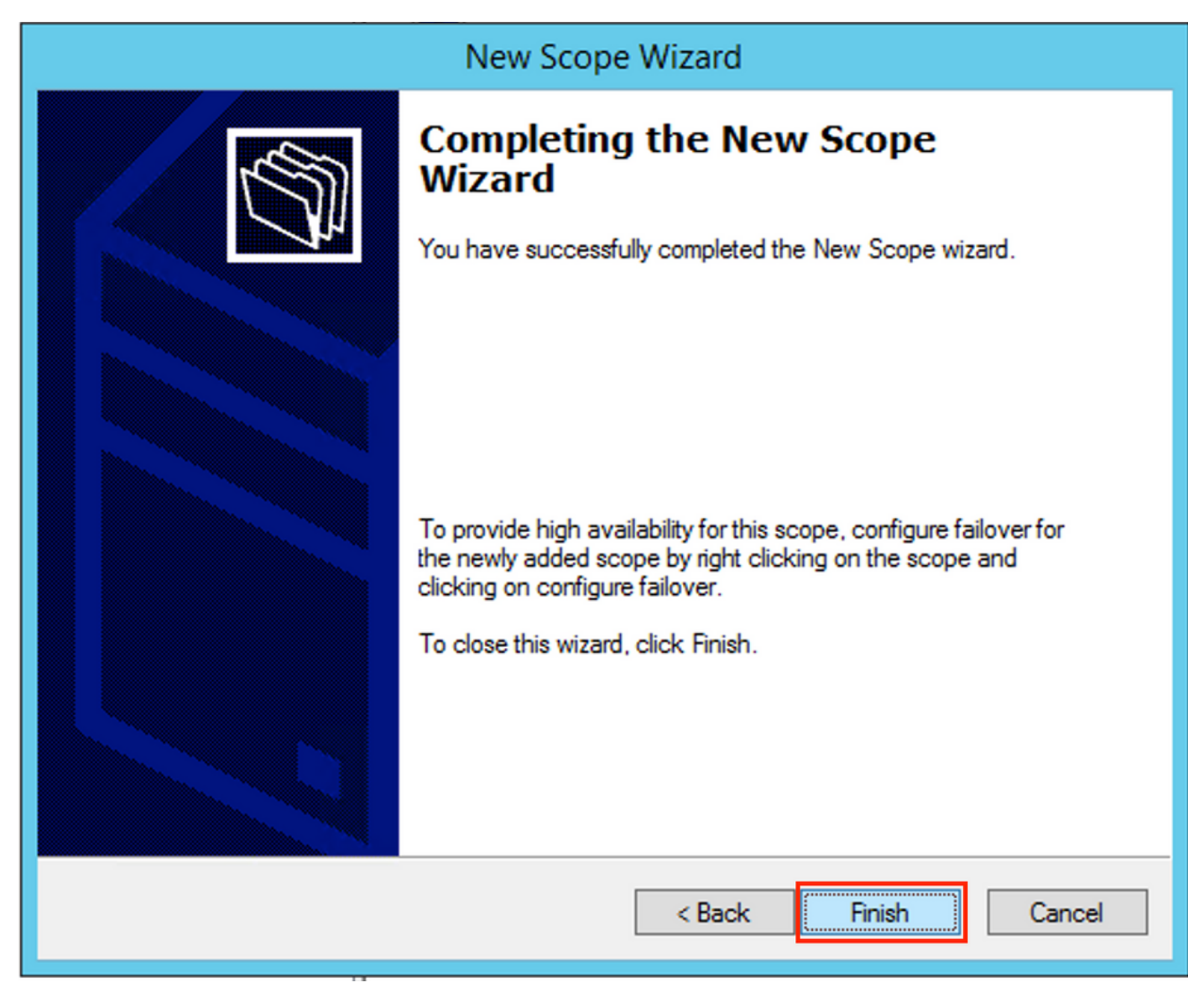

Maintenant, créez une étendue globale. Sélectionnez avec le bouton droit et choisissez **Nouvelle** étendue globale comme indiqué dans l'image.

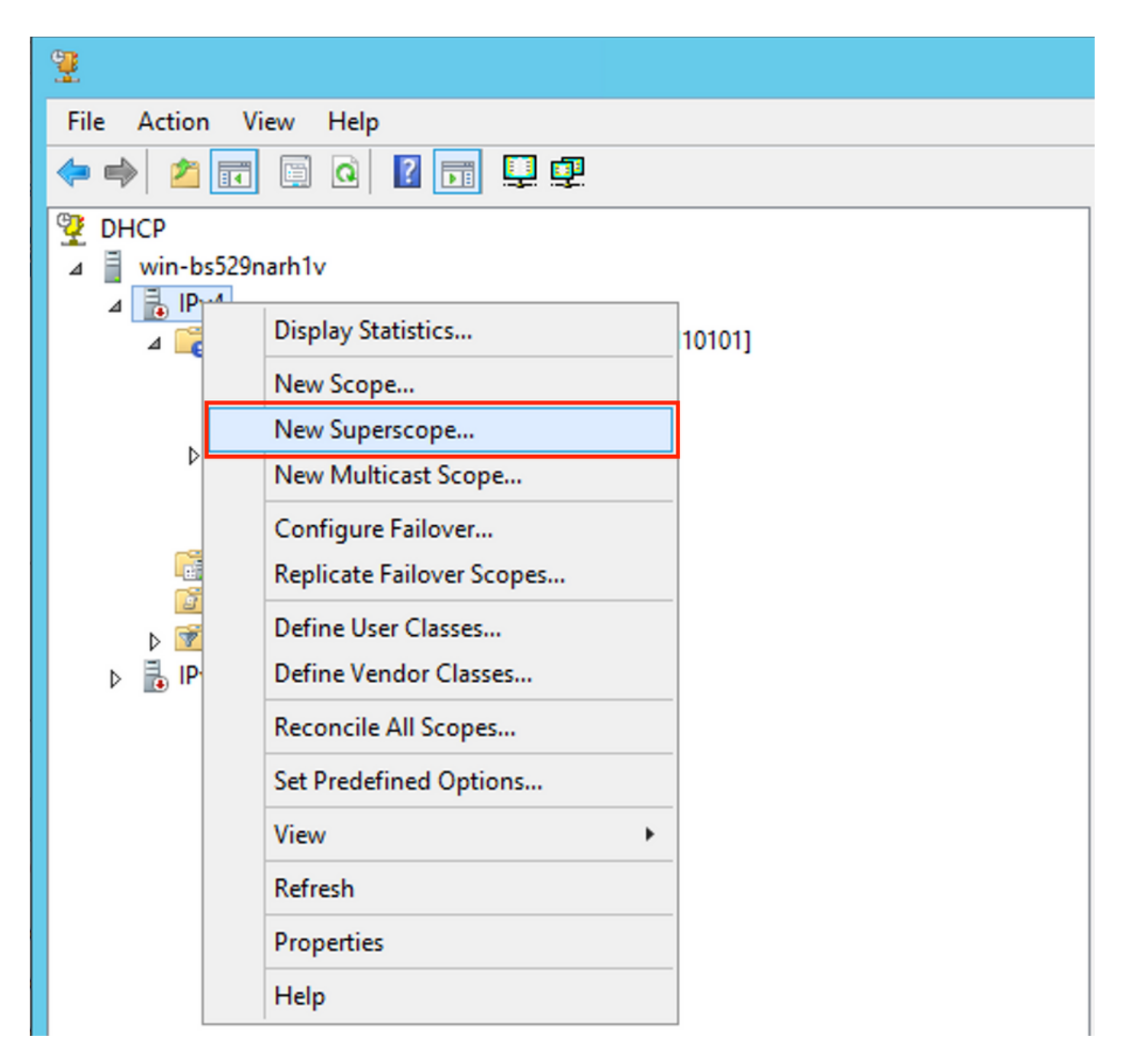

Sélectionnez Suivant comme indiqué dans l'image.

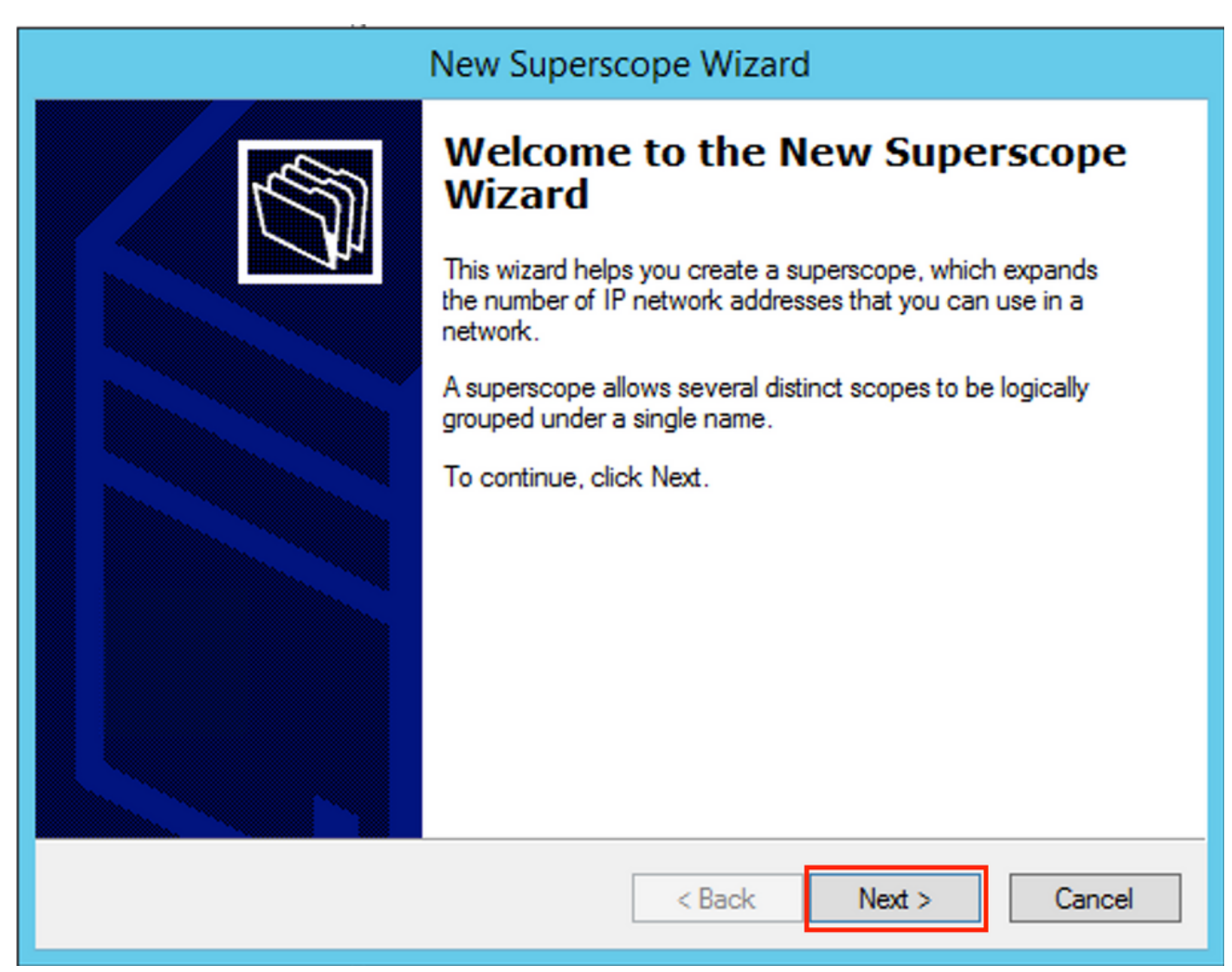

Choisissez un nom significatif pour l'étendue globale comme indiqué dans l'image.

| New Superscope Wizard                                                  |                                       |
|------------------------------------------------------------------------|---------------------------------------|
| Superscope Name<br>You have to provide an identifying superscope name. | S S S S S S S S S S S S S S S S S S S |
| Name: Van 101 [VNI10101] superscope                                    |                                       |
| < Back Next >                                                          | Cancel                                |

Sélectionnez l'étendue à ajouter à l'étendue globale.

| New Superscope Wizard                                                                                                    |
|----------------------------------------------------------------------------------------------------|
| Select Scopes<br>You create a superscope by building a collection of scopes.                                                        |
| Select one or more scopes from the list to add to the superscope.<br>Available scopes:<br>[10.1.251.0] Vian101 Loopbacks [VNI10101] |
|                                                                                                    |
|                                                                                                    |
|                                                                                                    |
| < Back Next > Cancel                                                                                                    |

Terminez la configuration comme indiqué dans l'image.

| New Superscope Wizard               |                                                                                   |  |  |  |  |
|-------------------------------------|-----------------------------------------------------------------------------------|--|--|--|--|
|                                     | Completing the New Superscope<br>Wizard                                           |  |  |  |  |
| <b>A</b> ₩                          | You have successfully completed the New Superscope<br>wizard.                     |  |  |  |  |
|                                     | The following superscope will be created:                                         |  |  |  |  |
|                                     | Name: Man101 [VNI10101] superscope                                                |  |  |  |  |
|                                     | Scopes included in this superscope:<br>[10.1.251.0] Vlan 101 Loopbacks [VNI10101] |  |  |  |  |
| To close this wizard, click Finish. |                                                                                   |  |  |  |  |
|                                     | < Back Finish Cancel                                                              |  |  |  |  |

Créez un pool DHCP à partir duquel les adresses IP sont attribuées. Cliquez avec le bouton droit de la souris et sélectionnez **Nouvelle étendue...** comme le montre l'image.

| <b>9</b>                                                                                                    |                                                                                                    |      | DHCP                           |              |                              |  |
|----------------------------------------------------------------------------------------------------|----------------------------------------------------------------------------------------------------|------|--------------------------------|--------------|------------------------------|--|
| File Action View Help                                                                                                    |                                                                                                    |      |                                |              |                              |  |
|                                                                                                    |                                                                                                    |      |                                |              |                              |  |
| 2 DHCP                                                                                                    |                                                                                                    |      | Contents of Superscope         | Status       | Description                  |  |
| <ul> <li>↓ win-bs529narh1v</li> <li>↓ IPv4</li> <li>↓ Scope1</li> <li>⊕ Scope1</li> <li>⊕ Server Opt1</li> <li>⊕ Policies</li> <li>▶ ♥ Filters</li> <li>▶ ♥ Filters</li> <li>▶ ● IPv6</li> </ul> | Display Statistics<br>Display Statistics<br>New Scope<br>Configure Failover<br>Deactivate<br>View<br>Delete<br>Refresh<br>Export List<br>Properties<br>Helo | 101] | Scope [10.1.251.0] Vlan101 Loo | ** Active ** | Vlan101 Loopbacks [VNI10101] |  |

Sélectionnez Suivant comme indiqué dans l'image.

| New Scope Wizard |                                                                                                    |  |  |
|------------------|----------------------------------------------------------------------------------------------------|--|--|
|                  | New Scope Wizard           Welcome to the New Scope           Wizard           This wizard helps you set up a scope for distributing IP           addresses to computers on your network.           To continue, click Next. |  |  |
|                  | < Back Next > Cancel                                                                                                    |  |  |

Choisissez un nom et une description significatifs comme indiqué dans l'image.

| New Scope Wizard                                                                                                    |                                |  |  |  |
|----------------------------------------------------------------------------------------------------|--------------------------------|--|--|--|
| Scope Name<br>You have to provide an identifying scope name. You also have the option of providing<br>a description.                    |                                |  |  |  |
| Type a name and description for this scope. This information helps you quickly identify<br>how the scope is to be used on your network. |                                |  |  |  |
| Name:                                                                                                    | Vian 101 DHCP scope [VNI10101] |  |  |  |
| Description:                                                                                                    | Van 101 DHCP scope [VNI10101]  |  |  |  |
|                                                                                                    |                                |  |  |  |
|                                                                                                    |                                |  |  |  |
|                                                                                                    |                                |  |  |  |
|                                                                                                    |                                |  |  |  |
|                                                                                                    |                                |  |  |  |
|                                                                                                    |                                |  |  |  |
|                                                                                                    | < Back Next > Cancel           |  |  |  |

Spécifiez le réseau et le masque du pool dont vous voulez allouer les adresses IP aux clients, comme l'illustre l'image.

| New Scope Wizard                                                                                                    |    |  |  |
|----------------------------------------------------------------------------------------------------|----|--|--|
| IP Address Range<br>You define the scope address range by identifying a set of consecutive IP addresses.                                                                                                  |    |  |  |
| Configuration settings for DHCP Server         Enter the range of addresses that the scope distributes.         Start IP address:       10 . 1 . 101 . 1         End IP address:       10 . 1 . 101 . 254 |    |  |  |
| Configuration settings that propagate to DHCP Client<br>Length: 24<br>Subnet mask: 255.255.0                                                                                                    |    |  |  |
| < Back Next > Cance                                                                                                    | əl |  |  |

Exclure l'adresse IP de la passerelle par défaut du pool (dans cet exemple, il s'agit de 10.1.101.1) comme indiqué dans l'image.

| New Scope Wizard                                                                                                    |  |  |  |
|----------------------------------------------------------------------------------------------------|--|--|--|
| Add Exclusions and Delay<br>Exclusions are addresses or a range of addresses that are not distributed by the<br>server. A delay is the time duration by which the server will delay the transmission of a<br>DHCPOFFER message. |  |  |  |
| Type the IP address range that you want to exclude. If you want to exclude a single<br>address, type an address in Start IP address only.                                                                                       |  |  |  |
| Start IP address:     End IP address:                                                                                                    |  |  |  |
| Excluded address range:                                                                                                    |  |  |  |
| Address 10.1.101.1 Remove                                                                                                    |  |  |  |
| < Back Next > Cancel                                                                                                    |  |  |  |

Spécifiez le temporisateur de bail comme indiqué dans l'image.

| New Scope Wizard                                                                                                    |  |  |  |
|----------------------------------------------------------------------------------------------------|--|--|--|
| Lease Duration<br>The lease duration specifies how long a client can use an IP address from this scope.                                                                                                    |  |  |  |
| Lease durations should typically be equal to the average time the computer is<br>connected to the same physical network. For mobile networks that consist mainly of<br>portable computers or dial-up clients, shorter lease durations can be useful.<br>Likewise, for a stable network that consists mainly of desktop computers at fixed<br>locations, longer lease durations are more appropriate. |  |  |  |
| Set the duration for scope leases when distributed by this server.                                                                                                    |  |  |  |
| Limited to:                                                                                                    |  |  |  |
| Days: Hours: Minutes:                                                                                                    |  |  |  |
| < Back Next > Cancel                                                                                                    |  |  |  |

Vous pouvez éventuellement spécifier DNS/WINS (ignoré dans cet exemple).

| New Scope Wizard                                                                                                    |  |  |  |  |
|----------------------------------------------------------------------------------------------------|--|--|--|--|
| Configure DHCP Options<br>You have to configure the most common DHCP options before clients can use the<br>scope.                                                        |  |  |  |  |
| When clients obtain an address, they are given DHCP options such as the IP<br>addresses of routers (default gateways), DNS servers, and WINS settings for that<br>scope. |  |  |  |  |
| The settings you select here are for this scope and override settings configured in the<br>Server Options folder for this server.                                        |  |  |  |  |
| Do you want to configure the DHCP options for this scope now?                                                                                                    |  |  |  |  |
| C Yes, I want to configure these options now                                                                                                    |  |  |  |  |
| No, I will configure these options later                                                                                                    |  |  |  |  |
|                                                                                                    |  |  |  |  |
|                                                                                                    |  |  |  |  |
|                                                                                                    |  |  |  |  |
|                                                                                                    |  |  |  |  |
|                                                                                                    |  |  |  |  |
| < Back Next > Cancel                                                                                                    |  |  |  |  |

Terminez la configuration comme indiqué dans l'image.

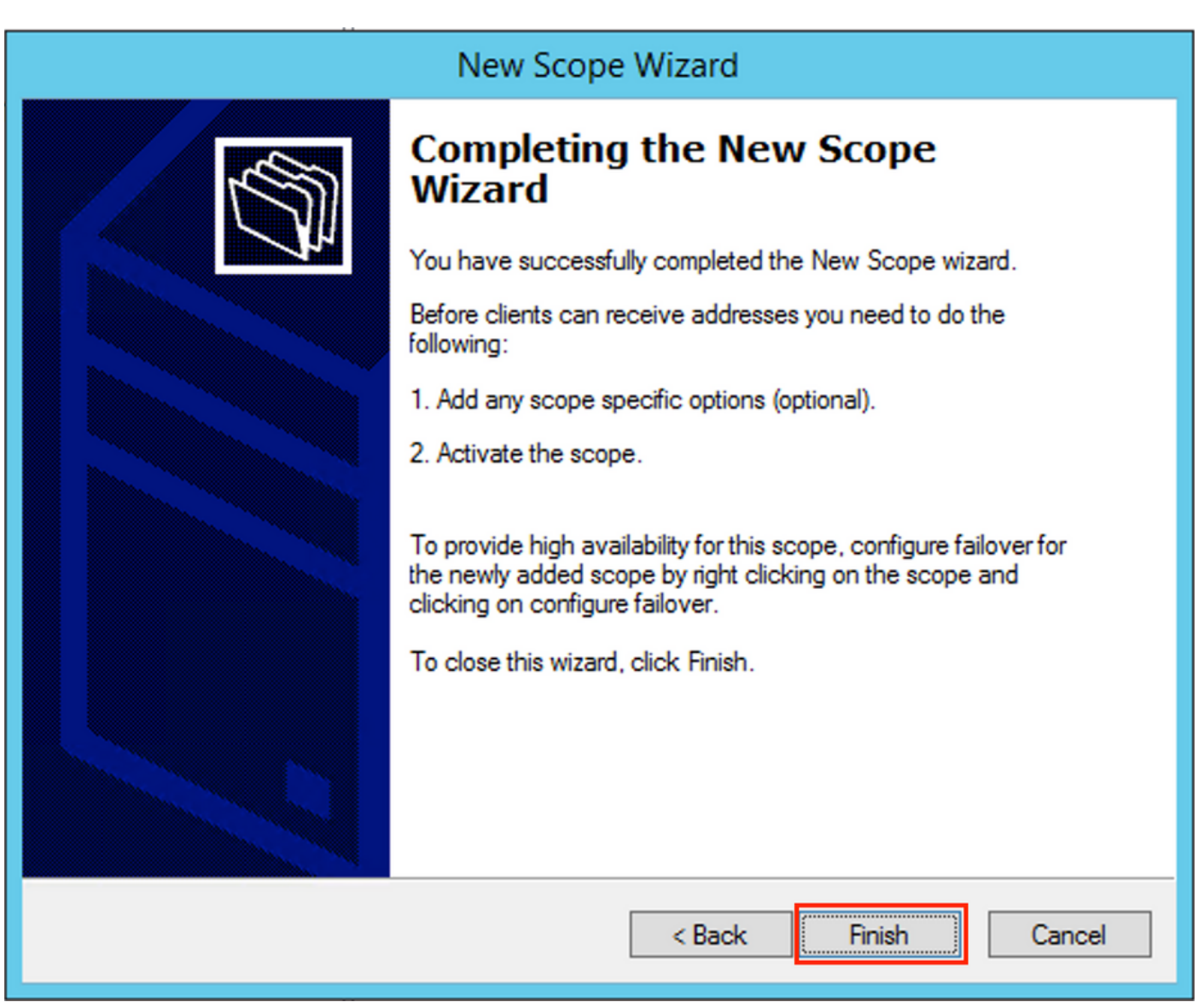

Après la création du pool, une stratégie doit être créée pour le pool.

- Dans la stratégie, l'ID de circuit de l'agent [1] correspond
- Si vous avez plusieurs VLAN/VNI, vous devez créer un super-pool avec des sous-pools pour les adresses IP de relais et la plage IP réelle pour l'allocation par chaque VLAN/VNI
- Cet exemple utilise les VNI 10101 et 10102

Configuration du commutateur:

```
ip dhcp relay information option vpn
                                     <<< add the VRF name/VPN ID to the option 82
ip dhcp relay information option
                                       <<< enables option 82
ip dhcp snooping vlan 101-102,201-202
ip dhcp snooping
1
vlan configuration 101
member evpn-instance 101 vni 10101
1
interface Loopback101
vrf forwarding green
ip address 10.1.251.1 255.255.255.255
I
interface Loopback102
vrf forwarding green
ip address 10.1.251.2 255.255.255.255
```

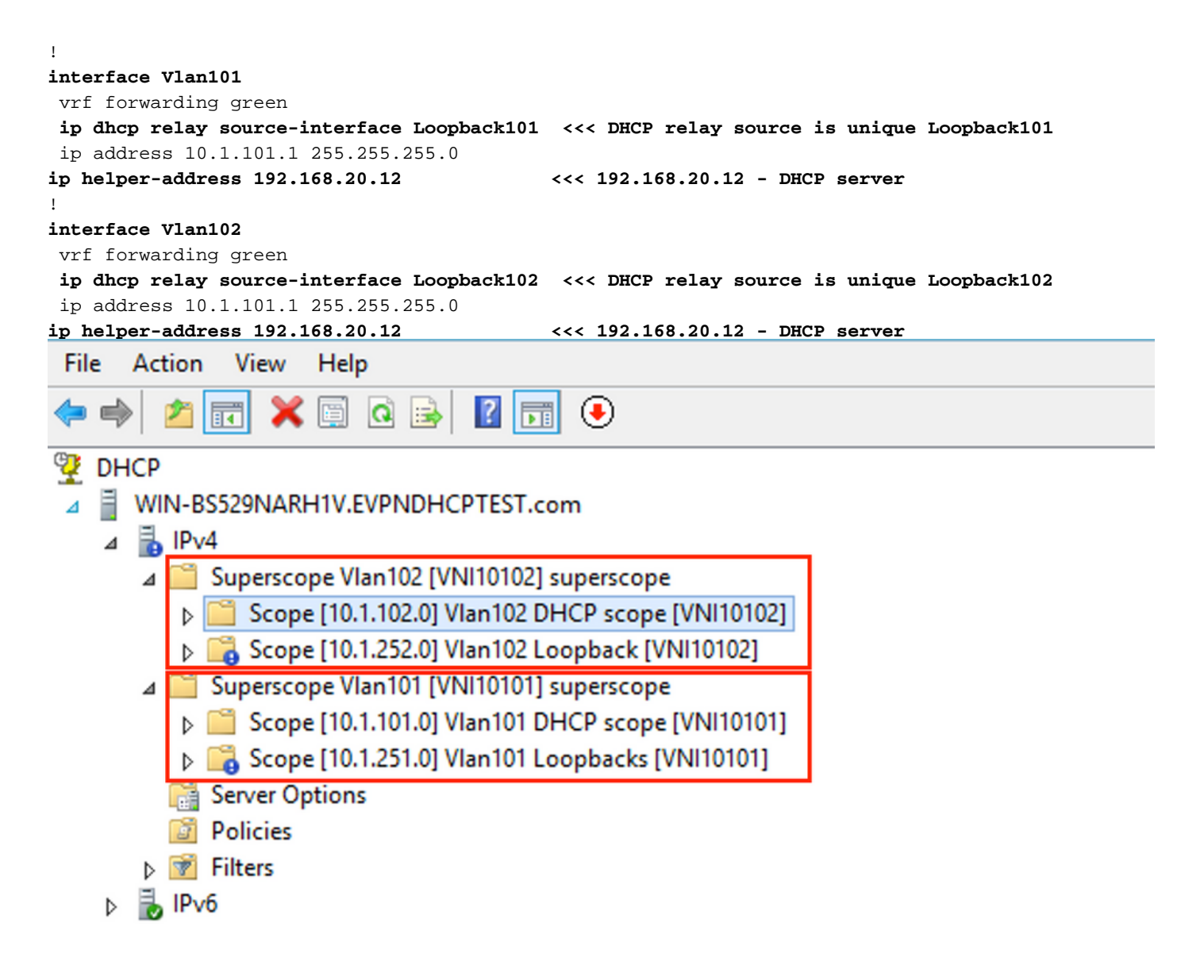

Option 2 de configuration de Win2012 R2 - Correspondance du champ ID de circuit de l'agent

- L'inconvénient de la dernière approche est l'utilisation élevée du bouclage unique. Une autre option consiste donc à faire correspondre le champ ID de circuit de l'agent.
- Les étapes sont identiques, mais vous ajoutez la création de stratégie pour la sélection de l'étendue, non basée sur le champ ID de circuit de l'agent plutôt que sur IP de relais.

Création de stratégie. Cliquez avec le bouton droit sur le pool et sélectionnez **Nouvelle stratégie** comme indiqué dans l'image.

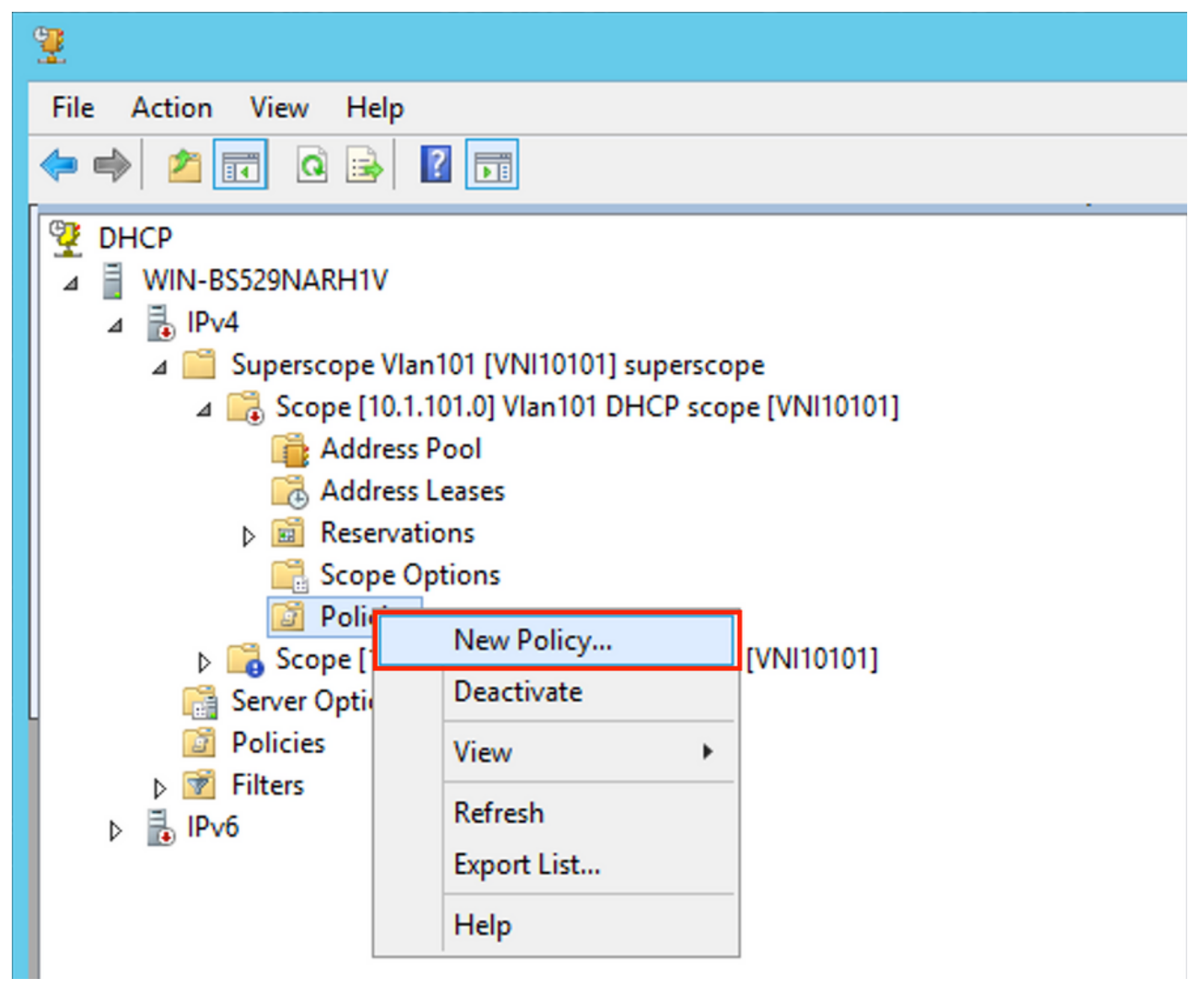

Choisissez un nom et une description significatifs pour la stratégie comme indiqué dans l'image.

| DHCP Policy Configuration Wizard                                                 |                                                                                                    |  |  |  |
|----------------------------------------------------------------------------------|----------------------------------------------------------------------------------------------------|--|--|--|
| Policy based IP Address and Option Assignment                                    |                                                                                                    |  |  |  |
| This feature allow<br>clients based on<br>This wizard will g<br>Configuration Po | ws you to distribute configurable settings (IP address, DHCP options) to<br>certain conditions (e.g. vendor class, user class, MAC address, etc.).<br>uide you setting up a new policy. Provide a name (e.g. VoIP Phone<br>licy) and description (e.g. NTP Server option for VoIP Phones) for your |  |  |  |
| policy.                                                                          | Map 101 D/NI101011 Option 92                                                                                                    |  |  |  |
| Folicy Name.                                                                     |                                                                                                    |  |  |  |
| Description:                                                                     | Man101 [VNI10101] Option 82                                                                                                    |  |  |  |
|                                                                                  |                                                                                                    |  |  |  |
|                                                                                  |                                                                                                    |  |  |  |
|                                                                                  |                                                                                                    |  |  |  |
|                                                                                  |                                                                                                    |  |  |  |
|                                                                                  |                                                                                                    |  |  |  |
|                                                                                  |                                                                                                    |  |  |  |
|                                                                                  | < Back Next > Cancel                                                                                                    |  |  |  |

Ajoutez la nouvelle condition comme l'illustre l'image.

| DHCP Policy Configuration Wizard                                                                                                    |          |                    |  |
|----------------------------------------------------------------------------------------------------|----------|--------------------|--|
| Configure Conditions for the policy                                                                                                    |          |                    |  |
| A policy consists of one or more conditions and a set of configuration settings (options, IP<br>Address) that are distributed to the client. The DHCP server delivers these specific<br>settings to clients that match these conditions.<br>A policy with conditions based on fully qualified domain name can have<br>configuration settings for DNS but not for options or IP address ranges |          |                    |  |
| Conditions                                                                                                    | Operator | Value              |  |
|                                                                                                    |          |                    |  |
| C AND                                                                                                    | Add      | Edit Remove        |  |
|                                                                                                    | < E      | Back Next > Cancel |  |

Entrez l'ID de circuit approprié (n'oubliez pas la zone **Ajouter un caractère générique (\*)**) comme indiqué dans l'image.

| DHCP Policy Configuration Wizard |                                                                                                    |   |  |  |
|----------------------------------|----------------------------------------------------------------------------------------------------|---|--|--|
| с                                | Add/Edit Condition ? ×                                                                                                    | M |  |  |
|                                  | Specify a condition for the policy being configured. Select a criteria, operator<br>and values for the condition.<br>Criteria: Relay Agent Information<br>Operator: Equals<br>Value (in hex)<br>Relay Agent Information:<br>Agent Circuit ID: 010a000800002775<br>Agent Remote ID:<br>Prefix wildcard(")<br>Mappend wildcard(")<br>Ok Cancel |   |  |  |
|                                  | < Back Next > Cance                                                                                                    |   |  |  |

Précisions sur les raisons du choix de ce nombre :

Dans Wireshark, l'ID de circuit d'agent est égal à **010a000800002775010a0000**, d'où provient cette valeur (00002775 hex = 10100 La valeur décimale 1 est égale à la valeur VNI 10101 configurée pour le VLAN 101).

| • Option: (82) Agent Information Option                                             |
|-------------------------------------------------------------------------------------|
| Length: 44                                                                          |
| • Option 82 Suboption: (1) Agent Circuit ID                                         |
| Length: 12                                                                          |
| Agent Circuit ID: 010a000800002775010a0000                                          |
| Option 82 Suboption: (2) Agent Remote ID                                            |
| Option 82 Suboption: (151) VRF name/VPN ID                                          |
| • Option 82 Suboption: (150) Link selection (Cisco proprietary)                     |
| Length: 4                                                                           |
| Link selection (Cisco proprietary): 10.1.101.0                                      |
| <ul><li>Option 82 Suboption: (152) Server ID Override (Cisco proprietary)</li></ul> |
| Length: 4                                                                           |
| Server ID Override (Cisco proprietary): 10.1.101.1                                  |
|                                                                                     |
| La sous-option ID de circuit de l'agent est codée dans ce format pour VXLAN VN :    |

| Type de sous-option | Longueur | Type d'ID de circuit | Longueur | VNI      | mod      | port     |
|---------------------|----------|----------------------|----------|----------|----------|----------|
| 1 octet             | 1 octet  | 1 octet              | 1 octet  | 4 bytes  | 2 octets | 2 octets |
| 01                  | 0 a      | 00                   | 08       | 00002775 | *        | *        |

| DHCP Policy Configuration Wizard                                                                                                    |                                                                                                    |             |  |  |
|----------------------------------------------------------------------------------------------------|----------------------------------------------------------------------------------------------------|-------------|--|--|
| Configure Conditions for the policy                                                                                                    |                                                                                                    |             |  |  |
| A policy consists of one or mor<br>Address) that are distributed to<br>settings to clients that match th<br>A policy with conditions bas<br>configuration settings for D | A policy consists of one or more conditions and a set of configuration settings (options, IP<br>Address) that are distributed to the client. The DHCP server delivers these specific<br>settings to clients that match these conditions.<br>A policy with conditions based on fully qualified domain name can have<br>configuration settings for DNS but not for options or IP address ranges |             |  |  |
| Conditions                                                                                                    | Operator                                                                                                    | Value       |  |  |
|                                                                                                    |                                                                                                    |             |  |  |
| ○ AND                                                                                                    | Add                                                                                                    | Edit Remove |  |  |

Configurez la plage IP à partir de laquelle les adresses IP sont attribuées. Sans cette configuration, aucune allocation pour l'**étendue actuelle** n'est possible.

| DHCP Policy Configuration Wizard                                                                                                    |
|----------------------------------------------------------------------------------------------------|
| Configure settings for the policy<br>If the conditions specified in the policy match a client request, the settings will be<br>applied.                                                                                                    |
| A scope can be subdivided into multiple IP address ranges. Clients that match the conditions defined in a policy will be issued an IP Address from the specified range.         Configure the start and end IP address for the range. The start and end IP addresses for the range must be within the start and end IP addresses of the scope.         The current scope IP address range is 10.1.01.1 · 10.1.01.254         If an IP address range is not configured for the policy, policy clients will be issued an IP address from the scope range.         Do you want to configure an IP address range for the policy.         If an IP address:         10.1.101.1         It an IP address:         10.1.101.254         Precentage of IP address range:         10.1.101.254 |
| < Back Next > Cancel                                                                                                    |

Vous pouvez également sélectionner des options DHCP standard à ce stade, comme l'illustre l'image.

| DF                                                                | HCP Policy Configurati                        | on Wizard                         |
|-------------------------------------------------------------------|-----------------------------------------------|-----------------------------------|
| Configure settings for t<br>If the conditions specifi<br>applied. | he policy<br>ied in the policy match a client | request, the settings will be     |
| Vendor class:                                                     | DHCP Standard Options                         | <b>_</b>                          |
| Available Options                                                 |                                               | Description ^                     |
| 002 Time Offset                                                   |                                               | UTC offset in seconds             |
| 003 Router                                                        |                                               | Array of router addresses order   |
| 004 Time Server                                                   |                                               | Array of time server addresses, ~ |
| Data entry<br>Long:<br>OxO                                        |                                               |                                   |
|                                                                   | < Ba                                          | ck Next > Cancel                  |

Sélectionnez Terminer comme indiqué dans l'image.

| DHCP                                                                                                    | Policy Configura                                                                 | ation Wizard                    |
|----------------------------------------------------------------------------------------------------|----------------------------------------------------------------------------------|---------------------------------|
| Summary                                                                                                    |                                                                                  |                                 |
| A new policy will be created with<br>view properties of the policy and<br>Name: Vlan 101 [VNI1010<br>Description: Vlan 101 [VNI1010<br>Conditions: OR of | n the following properti<br>I click the DNS tab.<br>1] Option 82<br>1] Option 82 | ies. To configure DNS settings, |
| Conditions                                                                                                    | Operator                                                                         | Value                           |
| Settings:                                                                                                    | Lyuais                                                                           |                                 |
| Option Name                                                                                                    | Vendor Class                                                                     | Value                           |
|                                                                                                    |                                                                                  |                                 |
|                                                                                                    | <                                                                                | Back Finish Cancel              |

Une configuration similaire doit être effectuée pour d'autres plages, comme illustré dans l'image.

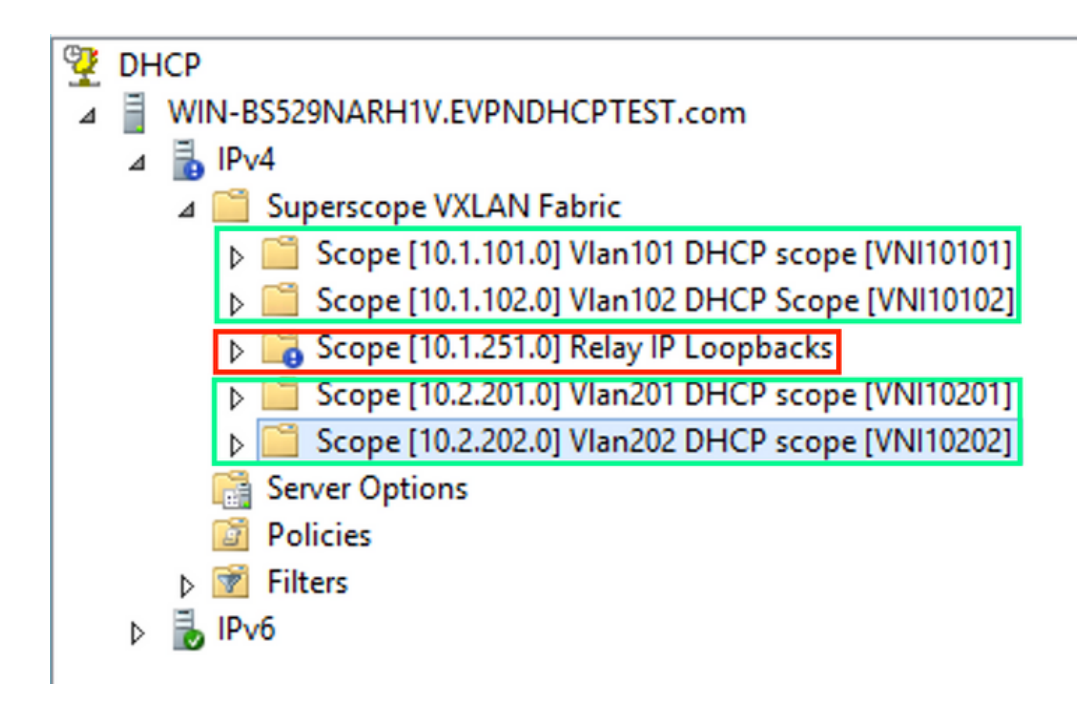

Dans ce scénario, vous ne pouvez utiliser qu'une seule adresse IP unique par VTEP pour le nombre d'interfaces SVI, pas un seul bouclage par VNI/SVI par VTEP.

Configuration du commutateur:

```
ip dhcp relay information option vpn
                                         <<< adds the VRF name/VPN ID to the option 82
ip dhcp relay information option
                                         <<< enables option 82
1
ip dhcp snooping vlan 101-102,201-202
ip dhcp snooping
vlan configuration 101
member evpn-instance 101 vni 10101
1
interface Loopback101
vrf forwarding green
ip address 10.1.251.1 255.255.255.255
1
interface Vlan101
vrf forwarding green
ip dhcp relay source-interface Loopback101 <<< DHCP relay source
ip address 10.1.101.1 255.255.255.0
ip helper-address 192.168.20.12
                                            <<< 192.168.20.12 - DHCP server
1
interface Vlan102
vrf forwarding green
ip dhcp relay source-interface Loopback101 <<< DHCP relay source
ip address 10.1.101.1 255.255.255.0
ip helper-address 192.168.20.12
                                           <<< 192.168.20.12 - DHCP server
```

### Configuration de Windows Server 2016

- Windows Server 2016 prend en charge l'option 82 sous-options 5 (Cisco propriétaire 150) « Sélection de liaison », ce qui signifie que vous n'utilisez pas une adresse IP de relais unique pour la sélection du pool. La sous-option « Sélection de lien » est utilisée, ce qui simplifie considérablement la configuration.
- Il serait préférable que vous disposiez encore d'un pool d'adresses IP de relais, sinon le paquet DHCP ne correspond à aucune étendue et n'est pas traité.

Cet exemple illustre l'utilisation de l'option de sélection de lien.

Lancez un pool d'adresses IP pour les adresses IP de relais, comme illustré dans l'image.

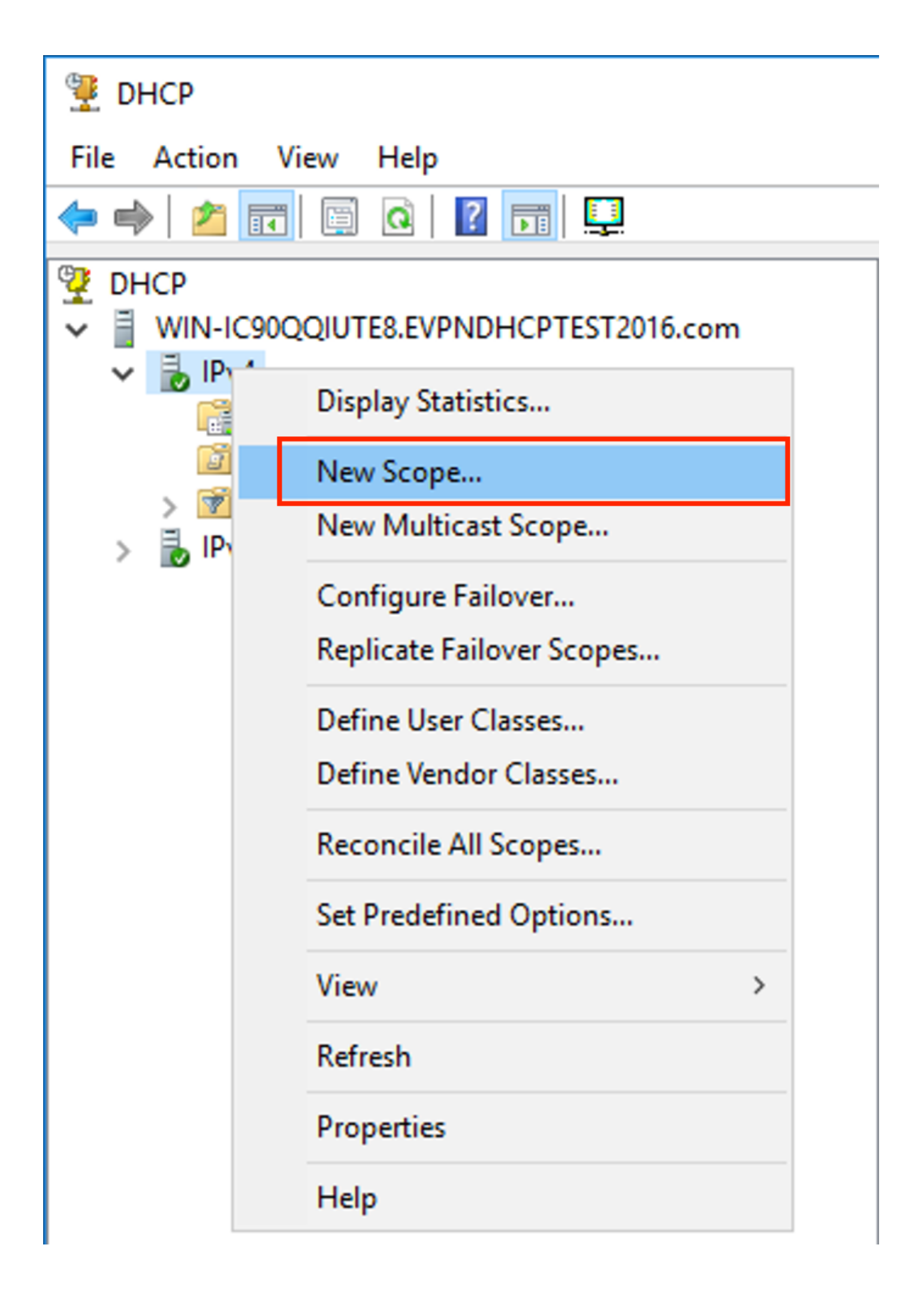

Sélectionnez Suivant comme indiqué dans l'image.

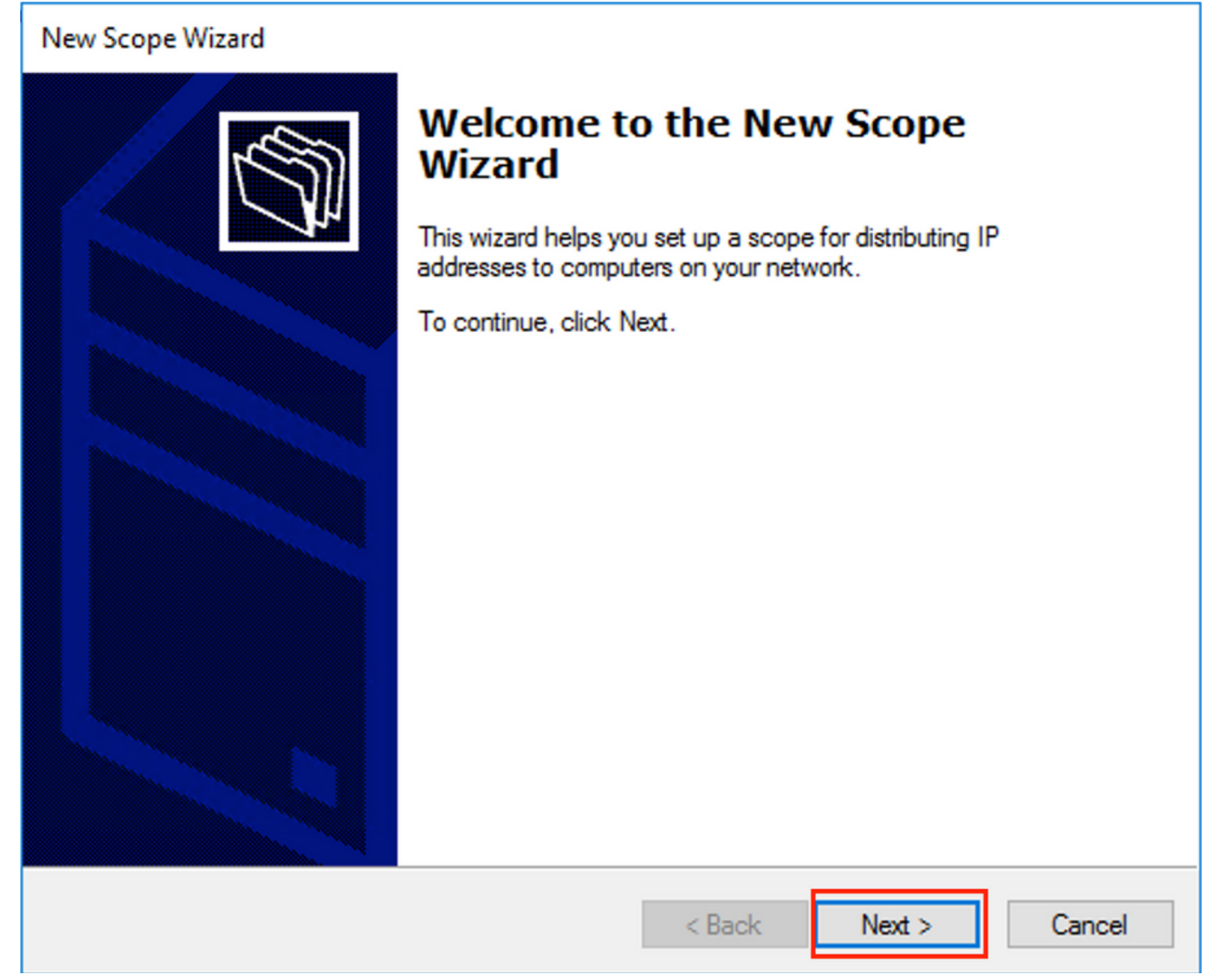

Choisissez un nom et une description significatifs pour l'étendue comme indiqué dans l'image.

| New Scope Wizard                                 |                                                                                                    |        |
|--------------------------------------------------|----------------------------------------------------------------------------------------------------|--------|
| Scope Name<br>You have to pro-<br>a description. | vide an identifying scope name. You also have the option of providi                                   | rs 🖏   |
| Type a name an<br>how the scope is               | d description for this scope. This information helps you quickly ident<br>to be used on your network. | ify    |
| Name:                                            | Relay ip pool                                                                                         |        |
| Description:                                     | Relay ip pool                                                                                         |        |
|                                                  |                                                                                                    |        |
|                                                  |                                                                                                    |        |
|                                                  |                                                                                                    |        |
|                                                  |                                                                                                    |        |
|                                                  |                                                                                                    |        |
|                                                  |                                                                                                    |        |
|                                                  | < Back Next >                                                                                         | Cancel |

Saisissez l'espace d'adressage IP utilisé pour les relais IP, comme illustré dans l'image.

| New Scope Wizard                                                                                         |
|----------------------------------------------------------------------------------------------------|
| IP Address Range<br>You define the scope address range by identifying a set of consecutive IP addresses. |
| Configuration settings for DHCP Server                                                                   |
| Enter the range of addresses that the scope distributes.                                                 |
| Start IP address: 10 . 1 . 251 . 1                                                                       |
| End IP address: 10 . 1 . 251 . 254                                                                       |
| Configuration settings that propagate to DHCP Client                                                     |
| Length: 24                                                                                               |
| Subnet mask: 255 . 255 . 0                                                                               |
|                                                                                                    |
| < Back Next > Cancel                                                                                     |

Exclure toutes les plages de l'étendue pour empêcher l'allocation de cette plage comme l'illustre l'image.

| New Scope Wizard                                                                                                    |
|----------------------------------------------------------------------------------------------------|
| Add Exclusions and Delay<br>Exclusions are addresses or a range of addresses that are not distributed by the<br>server. A delay is the time duration by which the server will delay the transmission of a<br>DHCPOFFER message. |
| Type the IP address range that you want to exclude. If you want to exclude a single<br>address, type an address in Start IP address only.                                                                                       |
| Start IP address:     End IP address:       I     .     .     .                                                                                                    |
| Excluded address range:                                                                                                    |
| 10.1.251.1 to 10.1.251.254 Remove                                                                                                    |
|                                                                                                    |
| Subnet delay in milli second:                                                                                                    |
|                                                                                                    |
|                                                                                                    |
|                                                                                                    |
|                                                                                                    |
|                                                                                                    |
|                                                                                                    |
| < Back Next > Cancel                                                                                                    |

Vous pouvez également choisir l'option DNS/WINS etc paramètres (ignorés dans cet exemple) comme indiqué dans l'image.

| New Scope Wizard                                                                                                    |
|----------------------------------------------------------------------------------------------------|
| Configure DHCP Options<br>You have to configure the most common DHCP options before clients can use the<br>scope.                                                        |
| When clients obtain an address, they are given DHCP options such as the IP<br>addresses of routers (default gateways), DNS servers, and WINS settings for that<br>scope. |
| The settings you select here are for this scope and override settings configured in the<br>Server Options folder for this server.                                        |
| Do you want to configure the DHCP options for this scope now?                                                                                                    |
| C Yes, I want to configure these options now                                                                                                    |
| No, I will configure these options later                                                                                                    |
|                                                                                                    |
|                                                                                                    |
|                                                                                                    |
|                                                                                                    |
|                                                                                                    |
| < Back Next > Cancel                                                                                                    |

Sélectionnez **Terminer** comme indiqué dans l'image.

## New Scope Wizard

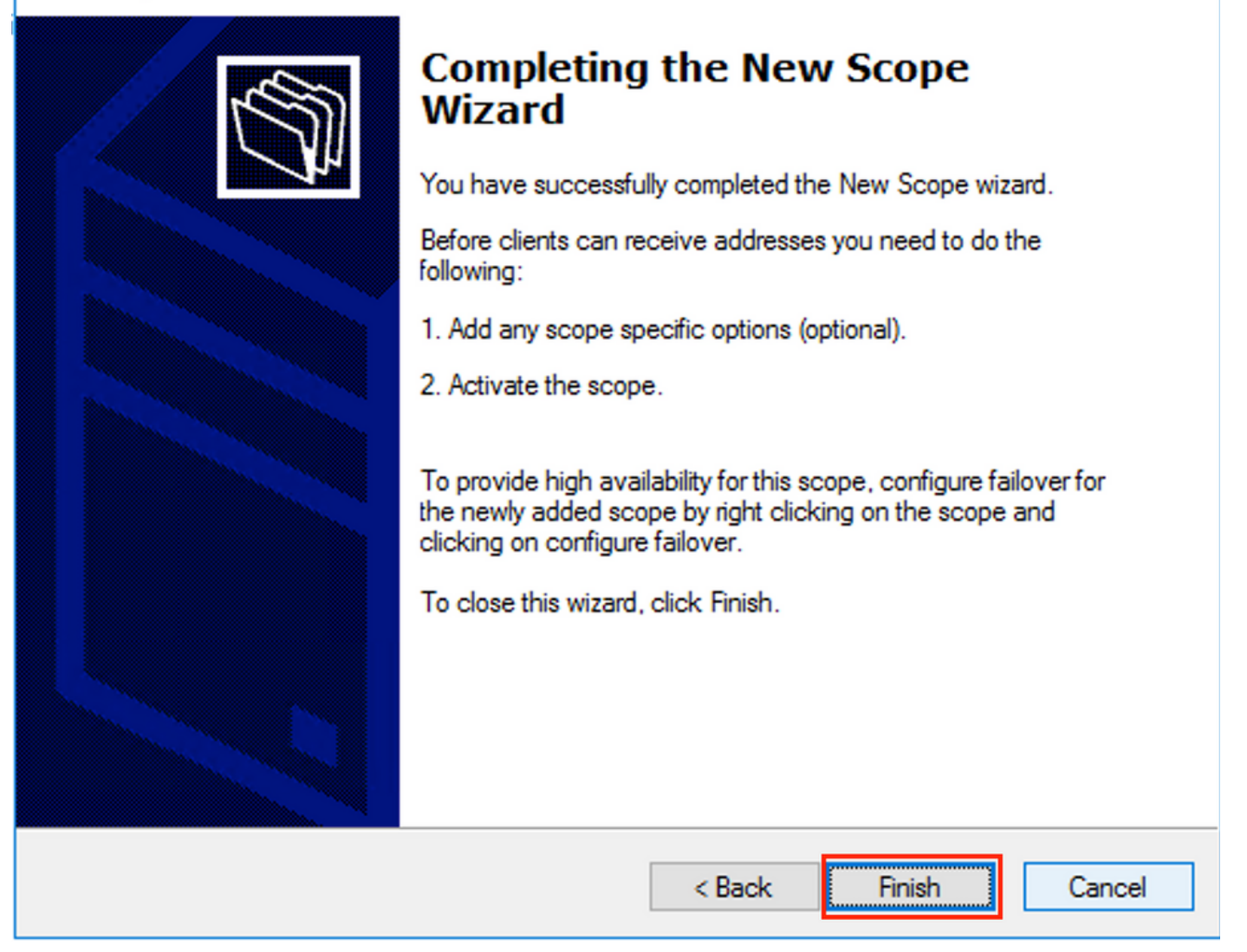

La portée des relais est maintenant prête.

- Ensuite, vous créez le pool à partir duquel les clients obtiennent des adresses IP.
- Cliquez avec le bouton droit de la souris et sélectionnez Nouvelle étendue comme indiqué dans l'image.

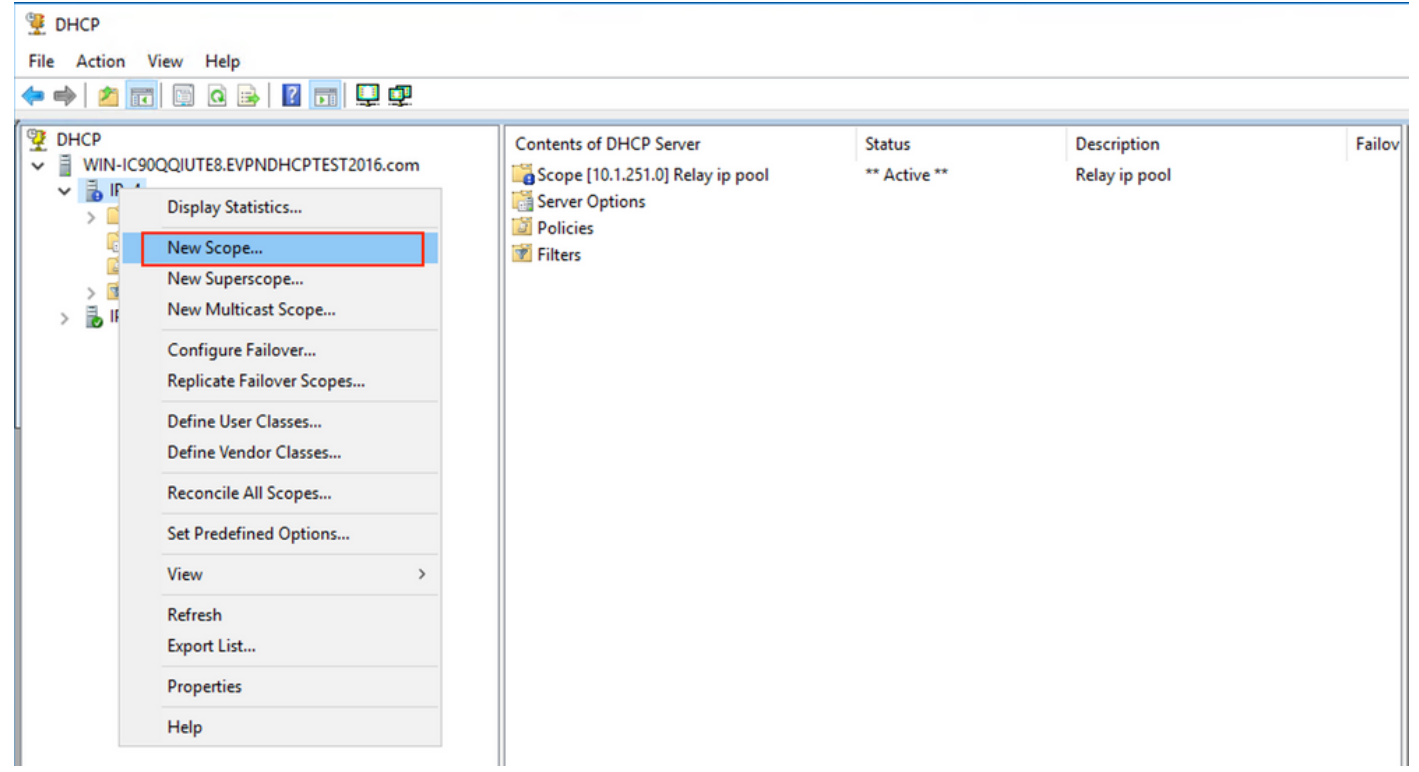

Sélectionnez Suivant comme indiqué dans l'image.

| New Scope Wizard |                                                                                                    |
|------------------|----------------------------------------------------------------------------------------------------|
|                  | Welcome to the New Scope<br>Wizard                                                                  |
|                  | This wizard helps you set up a scope for distributing IP<br>addresses to computers on your network. |
|                  | To continue, click Next.                                                                            |
|                  |                                                                                                    |
|                  |                                                                                                    |
|                  |                                                                                                    |
|                  |                                                                                                    |
|                  |                                                                                                    |
|                  |                                                                                                    |
|                  | < Back Next > Cancel                                                                                |

Choisissez un nom et une description significatifs pour le pool, comme indiqué dans l'image.

| New Scope Wizard                                |                                                                                                    |        |
|-------------------------------------------------|----------------------------------------------------------------------------------------------------|--------|
| Scope Name<br>You have to pro<br>a description. | ovide an identifying scope name. You also have the option of providing                                    | Ĵ      |
| Type a name ar<br>how the scope i               | nd description for this scope. This information helps you quickly identify is to be used on your network. |        |
| Name:                                           | Man 101 [VNI 10101] pool                                                                                  |        |
| Description:                                    | Man 101 [VNI 10101] pool                                                                                  |        |
|                                                 |                                                                                                    |        |
|                                                 |                                                                                                    |        |
|                                                 |                                                                                                    |        |
|                                                 |                                                                                                    |        |
|                                                 |                                                                                                    |        |
|                                                 |                                                                                                    |        |
|                                                 | < Back Next > 0                                                                                           | Cancel |

Saisissez l'espace d'adressage IP à allouer dans vlan101, comme illustré dans l'image.

| New Scope Wizard                                                                                         |
|----------------------------------------------------------------------------------------------------|
| IP Address Range<br>You define the scope address range by identifying a set of consecutive IP addresses. |
| Configuration settings for DHCP Server                                                                   |
| Enter the range of addresses that the scope distributes.                                                 |
| Start IP address: 10 . 1 . 101 . 1                                                                       |
| End IP address: 10 . 1 . 101 . 254                                                                       |
| Configuration settings that propagate to DHCP Client                                                     |
| Length: 24                                                                                               |
| Subnet mask: 255 . 255 . 0                                                                               |
|                                                                                                    |
|                                                                                                    |
| < Back Next > Cancel                                                                                     |

Exclure l'adresse IP de la passerelle par défaut de l'étendue comme illustré dans l'image.

| New Scope Wizard                                                                                                    |
|----------------------------------------------------------------------------------------------------|
| Add Exclusions and Delay<br>Exclusions are addresses or a range of addresses that are not distributed by the<br>server. A delay is the time duration by which the server will delay the transmission of a<br>DHCPOFFER message. |
| Type the IP address range that you want to exclude. If you want to exclude a single<br>address, type an address in Start IP address only.                                                                                       |
| Start IP address:     End IP address:       I     .     .     .                                                                                                    |
| Excluded address range:                                                                                                    |
| Address 10.1.101.1 Remove                                                                                                    |
|                                                                                                    |
| Subnet delay in milli second:                                                                                                    |
|                                                                                                    |
|                                                                                                    |
|                                                                                                    |
|                                                                                                    |
|                                                                                                    |
|                                                                                                    |
| < Back Next > Cancel                                                                                                    |

Définissez une durée de bail comme indiqué dans l'image.

| New Scope Wizard                                                                                                    |
|----------------------------------------------------------------------------------------------------|
| Lease Duration<br>The lease duration specifies how long a client can use an IP address from this scope.                                                                                                    |
| Lease durations should typically be equal to the average time the computer is connected to the same physical network. For mobile networks that consist mainly of portable computers or dial-up clients, shorter lease durations can be useful. Likewise, for a stable network that consists mainly of desktop computers at fixed locations, longer lease durations are more appropriate. |
| Limited to:                                                                                                    |
| Days: Hours: Minutes:                                                                                                    |
| < Back Next > Cancel                                                                                                    |

D'autres paramètres tels que DNS/WINS et d'autres peuvent être configurés (ignorés dans cet exemple) comme l'illustre l'image.

| New Scope Wizard                                                                                                    |  |  |  |  |  |  |  |  |  |  |
|----------------------------------------------------------------------------------------------------|--|--|--|--|--|--|--|--|--|--|
| Configure DHCP Options<br>You have to configure the most common DHCP options before clients can use the<br>scope.                                                        |  |  |  |  |  |  |  |  |  |  |
| When clients obtain an address, they are given DHCP options such as the IP<br>addresses of routers (default gateways), DNS servers, and WINS settings for that<br>scope. |  |  |  |  |  |  |  |  |  |  |
| The settings you select here are for this scope and override settings configured in the<br>Server Options folder for this server.                                        |  |  |  |  |  |  |  |  |  |  |
| Do you want to configure the DHCP options for this scope now?                                                                                                    |  |  |  |  |  |  |  |  |  |  |
| O Yes, I want to configure these options now                                                                                                    |  |  |  |  |  |  |  |  |  |  |
| No, I will configure these options later                                                                                                    |  |  |  |  |  |  |  |  |  |  |
|                                                                                                    |  |  |  |  |  |  |  |  |  |  |
|                                                                                                    |  |  |  |  |  |  |  |  |  |  |
|                                                                                                    |  |  |  |  |  |  |  |  |  |  |
|                                                                                                    |  |  |  |  |  |  |  |  |  |  |
|                                                                                                    |  |  |  |  |  |  |  |  |  |  |
| < Back Next > Cancel                                                                                                    |  |  |  |  |  |  |  |  |  |  |

Sélectionnez Terminer pour terminer l'installation comme indiqué dans l'image.

### New Scope Wizard

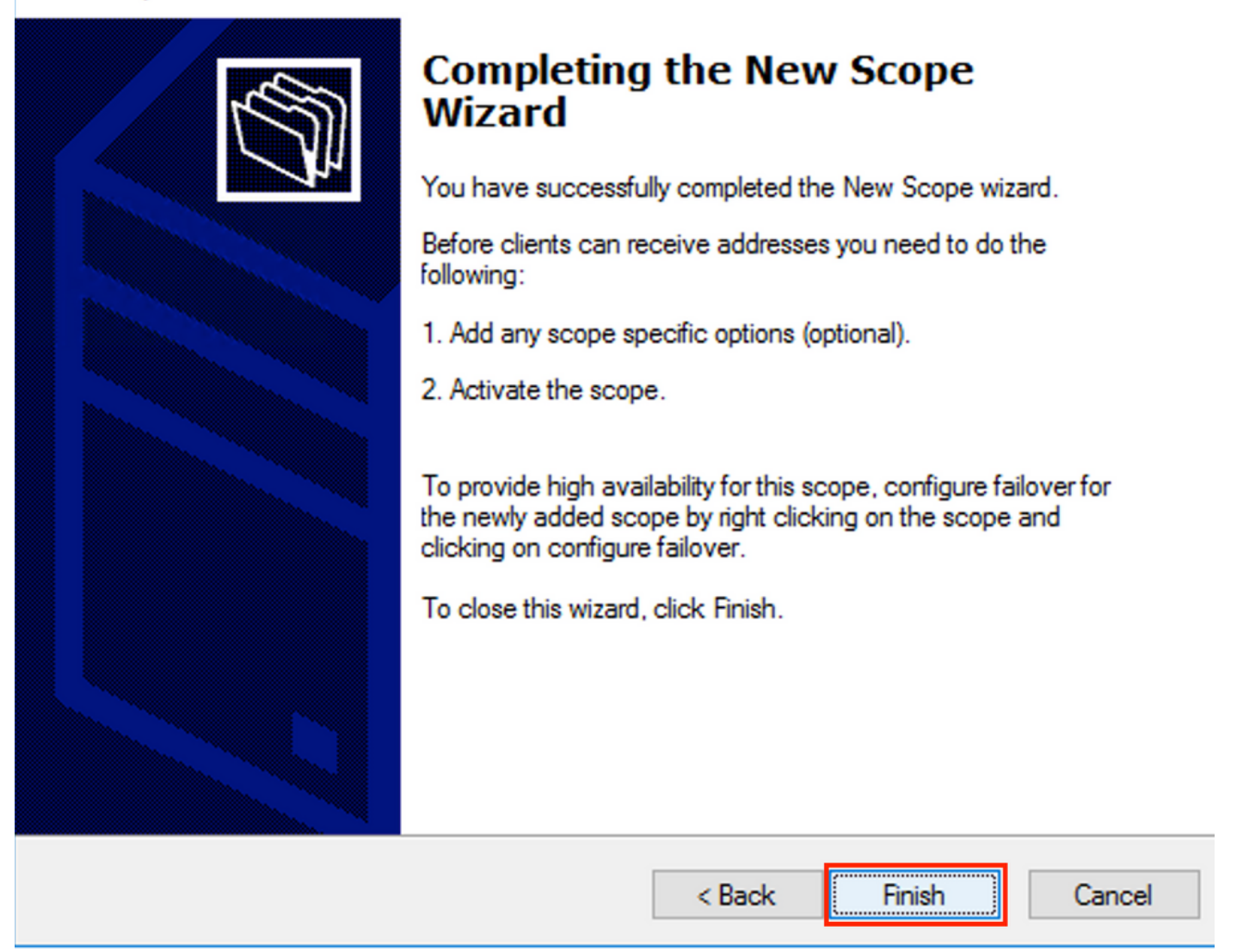

Le pool par adresse IP de relais n'est pas configuré et ne correspond pas dans HEX. La sélection du pool est basée sur la **sélection** de la sous-option **Lien**.

Un nouveau pool peut être ajouté et aucune configuration supplémentaire n'est nécessaire, comme l'illustre l'image.

| 9 DHCP<br>File Action View Help<br>← ➡   2 📰 🖾 Q 🖦   🛛 🗊 🖳 🖳                                                                                                    |                                                                                                    |                                                        |                                                                                    |
|----------------------------------------------------------------------------------------------------|----------------------------------------------------------------------------------------------------|--------------------------------------------------------|------------------------------------------------------------------------------------|
| DHCP         WIN-IC90QQIUTE8.EVPNDHCPTEST2016.com         Scope [10.1.102.0] Vlan102 [VNI10102] pool         Scope [10.1.101.0] Vlan101 [VNI10101] pool         Scope [10.1.251.0] Relay ip pool         Server Options         Policies         Filters         IPv6 | Contents of DHCP Server<br>Scope [10.1.102.0] Vlan102 [VNI10102] po<br>Scope [10.1.101.0] Vlan101 [VNI10101] pool<br>Scope [10.1.251.0] Relay ip pool<br>Server Options<br>Policies<br>Filters | Status<br>** Active **<br>** Active **<br>** Active ** | Description<br>Vlan102 [VNI10102] pool<br>Vlan101 [VNI10101] pool<br>Relay ip pool |

## Serveur DHCP Linux

Examinez la configuration du serveur isc-dhcp sous Linux.

- Il prend en charge l'option de relais 82. Ici, la plus importante est la sous-option de sélection de liens. Vous pouvez toujours utiliser les informations d'ID de circuit d'agent et le masque/correspondance hexadécimal pour le champ spécifique (comme pour win2012). D'un point de vue pratique, il est beaucoup plus facile d'utiliser 82[5] que de travailler directement avec les informations d'ID de circuit d'agent.
- La configuration de la sous-option de sélection de liaison est effectuée sous la définition de sous-réseau.

Dans cet exemple, le serveur ISC est utilisé sur Ubuntu Linux.

Installez le serveur DHCP :

apt-get install isc-dhcp-server Afin de configurer le serveur DHCP modifier **/etc/dhcp/dhcpd.conf**. (L'éditeur Vim est utilisé dans un exemple)

vim /etc/dhcp/dhcpd.conf

Extrait de configuration (les configurations générales sont omises) :

subnet 10.1.101.0 netmask 255.255.255.0 {

```
option agent.link-selection 10.1.101.0; <<< suboption 82[5] definition
```

option routers 10.1.101.1; option subnet-mask 255.255.255.0;

range 10.1.101.16 10.1.101.254;
}

subnet 10.1.102.0 netmask 255.255.255.0 {

option agent.link-selection 10.1.102.0; <<< suboption 82[5] definition

option routers 10.1.102.1; option subnet-mask 255.255.255.0;

range 10.1.102.16 10.1.102.254;
}

subnet 10.2.201.0 netmask 255.255.255.0 {

option agent.link-selection 10.2.201.0; <<< suboption 82[5] definition

option routers 10.2.201.1; option subnet-mask 255.255.255.0;

range 10.2.201.16 10.2.201.254;
}

subnet 10.2.202.0 netmask 255.255.255.0 {

option agent.link-selection 10.2.202.0; <<< suboption 82[5] definition

option routers 10.2.202.1; option subnet-mask 255.255.255.0;

## Configuration du commutateur

Les scénarios pris en charge en général sont examinés ici.

- 1. Le client DHCP se trouve dans le VRF du client et le serveur DHCP dans le VRF par défaut de couche 3
- 2. Le client DHCP se trouve dans le VRF du locataire et le serveur DHCP est dans le même VRF du locataire
- 3. Le client DHCP se trouve dans le VRF du locataire et le serveur DHCP dans un VRF du locataire différent
- 4. Le client DHCP se trouve dans le VRF du client et le serveur DHCP dans un VRF non VXLAN par défaut

Pour l'un de ces scénarios, la configuration du relais DHCP est nécessaire côté commutateur.

Configuration DHCP pour l'option la plus simple numéro 2.

Par défaut, l'option 82 **Sélection de liaison** et **Remplacement d'ID de serveur** sont propriétaires de Cisco par défaut (150 et 152 respectivement).

| ▼ | Option: (82) Agent Information Option                               |  |  |  |  |  |  |  |  |  |  |  |  |
|---|---------------------------------------------------------------------|--|--|--|--|--|--|--|--|--|--|--|--|
|   | Length: 44                                                          |  |  |  |  |  |  |  |  |  |  |  |  |
|   | Option 82 Suboption: (1) Agent Circuit ID                           |  |  |  |  |  |  |  |  |  |  |  |  |
|   | Option 82 Suboption: (2) Agent Remote ID                            |  |  |  |  |  |  |  |  |  |  |  |  |
|   | Option 82 Suboption: (151) VRF name/VPN ID                          |  |  |  |  |  |  |  |  |  |  |  |  |
|   | Option 82 Suboption: (150) Link selection (Cisco proprietary)       |  |  |  |  |  |  |  |  |  |  |  |  |
|   | ▶ Option 82 Suboption: (152) Server ID Override (Cisco proprietary) |  |  |  |  |  |  |  |  |  |  |  |  |

Si, pour une raison quelconque, le serveur DHCP ne **comprend** pas les options propriétaires de Cisco, vous pouvez les remplacer par les options standard.

ip dhcp compatibility suboption link-selection standard <<< "Link Selection" suboption
ip dhcp compatibility suboption server-override standard <<< "Server ID Override" suboption</pre>

- Option: (82) Agent Information Option Length: 44
  - Option 82 Suboption: (1) Agent Circuit ID
  - ▶ Option 82 Suboption: (2) Agent Remote ID
  - ▶ Option 82 Suboption: (151) VRF name/VPN ID
  - Option 82 Suboption: (5) Link selection
  - ▶ Option 82 Suboption: (11) Server ID Override

La surveillance DHCP doit être activée pour les VLAN nécessaires.

ip dhcp snooping vlan 101-102,201-202
ip dhcp snooping
Vous pouvez utiliser la configuration globale de l'interface source de relais DHCP.

ip dhcp-relay source-interface Loopback101

Vous pouvez également le configurer par interface (la configuration de l'interface remplace la configuration globale).

interface Vlan101
vrf forwarding green
ip dhcp relay source-interface Loopback101 <<< DHCP source-interface
ip address 10.1.101.1 255.255.255.0
ip helper-address 192.168.20.20</pre>

Vérifiez qu'il existe une adresse IP de relais b/w de connectivité IP et un serveur DHCP dans les deux directions.

Leaf-01#ping vrf green 192.168.20.20 source lo101
Type escape sequence to abort.
Sending 5, 100-byte ICMP Echos to 192.168.20.20, timeout is 2 seconds:
Packet sent with a source address of 10.1.251.1
!!!!!

Success rate is 100 percent (5/5), round-trip min/avg/max = 1/1/1 ms

Dans la configuration d'interface, l'adresse du serveur DHCP est configurée. Cette commande peut comporter 3 options. Le client et le serveur se trouvent dans le même VRF :

```
interface Vlan101
vrf forwarding green
ip dhcp relay source-interface Loopback101
ip address 10.1.101.1 255.255.255.0
```

#### ip helper-address 192.168.20.20 <<< DHCP server ip address

Le client et le serveur se trouvent dans les différents VRF (client en vert, serveur en rouge dans cet exemple) :

Client dans un VRF et serveur dans la table de routage globale (GRT) :

```
interface Vlan101
vrf forwarding green
ip dhcp relay source-interface Loopback101
ip address 10.1.101.1 255.255.255.0
ip helper-address global 192.168.20.20 <<< DHCP server is reachable over global routing table
end</pre>
```

Maintenant, une configuration type pour toutes les options est examinée ici.

# Le client DHCP se trouve dans le VRF du client et le serveur DHCP dans le VRF par défaut de couche 3

Dans ce cas, Lo0 dans GRT est une source de relais. Le relais DHCP est configuré globalement + pour certaines interfaces.

Par exemple, pour la commande vlan101 « IP DHCP relay source-interface Loopback0 » est manquée, mais il utilise la configuration globale.

```
ip dhcp-relay source-interface Loopback0
                                                       <<< DHCP relay source interface is Lo0
ip dhcp relay information option vpn
                                                       <<< adds the vpn suboption to option 82
ip dhcp relay information option
                                                       <<< enables DHCP option 82
ip dhcp compatibility suboption link-selection standard <<< switch to standard option 82[5]
ip dhcp compatibility suboption server-override standard <<< switch to standard option 82[11]
ip dhcp snooping vlan 101-102,201-202
                                                       <<< enables dhcp snooping for vlans
ip dhcp snooping
                                                       <<< enables dhcp snooping globally
interface Loopback0
ip address 172.16.255.3 255.255.255.255
ip ospf 1 area 0
1
interface Vlan101
vrf forwarding green
ip address 10.1.101.1 255.255.255.0
ip helper-address global 192.168.20.20
                                             <<< DHCP is reachable over GRT
1
interface Vlan102
vrf forwarding green
ip dhcp relay source-interface Loopback0
ip address 10.1.102.1 255.255.255.0
ip helper-address global 192.168.20.20
                                               <<< DHCP is reachable over GRT
1
interface Vlan201
vrf forwarding red
ip dhcp relay source-interface Loopback0
ip address 10.2.201.1 255.255.255.0
ip helper-address global 192.168.20.20
                                              <<< DHCP is reachable over GRT
Par conséquent, le paquet de relais DHCP est envoyé sur GRT avec la même adresse IP
```

SRC/DST, mais avec différentes sous-options.

Pour vlan101 :

|    |            |          | ۲                    |             |          |          | ٩ ﴿     | •       | È      | <b></b> | <u>.</u> | _     |       | ÷      | Q      | €,    | 1.    | dhcr |
|----|------------|----------|----------------------|-------------|----------|----------|---------|---------|--------|---------|----------|-------|-------|--------|--------|-------|-------|------|
|    | bootp      | )        |                      |             |          |          |         |         |        |         |          |       |       |        |        |       |       |      |
| No |            | delta    | i ip                 | .id         |          | Time     | •       |         | Sou    | irce    |          |       |       |        | Destin | ation |       |      |
| Г  |            | 1 0.0    | 00000 0              | x8bb7 (     | 35767)   | 23:      | 09:50.  | 565098  | 17     | 2.16.   | 255.3    | 3     |       |        | 192.   | 168.2 | .20   |      |
|    |            | 2 0.0    | 00257 0              | x19a9 (     | 6569)    | 23:      | 09:50.  | 565355  | 19     | 2.168   | .20.2    | 20    |       |        | 172.   | 16.25 | 5.3   |      |
|    |            | 200      | 11050 0              | vghhū /     | 257601   | 25.      | 00.20   | 576/13  | 17     | 5 16    | 755 3    | 2     |       |        | 107    | 160 7 | 00 20 |      |
| ►  | Fram       | ne 1: 39 | 6 bytes              | on wir      | e (3168  | bits),   | 396 by  | /tes ca | ptured | (316    | 58 bi    | ts)   |       |        |        |       |       |      |
| ►  | Ethe       | ernet II | , Src:               | a0:b4:3     | 9:21:92  | :3f (a0  | :b4:39: | 21:92:  | 3f), [ | st: \   | /mwar    | e_a8: | b8:b4 | (00:50 | :56:a  | 8:b8: | b4)   |      |
| ►  | Inte       | ernet Pr | otocol               | Version     | 4, Src   | : 172.1  | 6.255.3 | 3, Dst: | 192.1  | .68.20  | 0.20     |       |       |        |        |       |       |      |
| ►  | User       | Datagr   | am Prot              | ocol, S     | rc Port  | : 67, D  | st Port | t: 67   |        |         |          |       |       |        |        |       |       |      |
| ▼  | Boot       | strap P  | rotocol              | (Disco      | ver)     |          |         |         |        |         |          |       |       |        |        |       |       |      |
|    | М          | essage   | type: Bo             | oot Requ    | uest (1) |          |         |         |        |         |          |       |       |        |        |       |       |      |
|    | н          | ardware  | type: E              | thernet     | t (0x01) |          |         |         |        |         |          |       |       |        |        |       |       |      |
|    | н          | ardware  | address              | s length    | 1:6      |          |         |         |        |         |          |       |       |        |        |       |       |      |
|    | н          | ops: 1   | in TD.               | 00000       | 7.60     |          |         |         |        |         |          |       |       |        |        |       |       |      |
|    | 1          | ransact  | ion ID:              | 020000      | 0/13     |          |         |         |        |         |          |       |       |        |        |       |       |      |
|    | > P        | econus ( | etapseu:             | 0<br>0000 P | condenet | flag     | Broode  | act)    |        |         |          |       |       |        |        |       |       |      |
|    | р D<br>С   | lient T  | ays: 0x0<br>P addres | se 0 0      | 0 aucasi | . itay i | DIUduc  | ast)    |        |         |          |       |       |        |        |       |       |      |
|    | Y          | our (cl  | ient) TF             | addree      | s: 0.0.  | 0.0      |         |         |        |         |          |       |       |        |        |       |       |      |
|    | N          | ext ser  | ver TP a             | address     | 0.0.0.   | 0        |         |         |        |         |          |       |       |        |        |       |       |      |
|    | R          | elav ag  | ent IP a             | address     | 172.16   | 5.255.3  |         |         |        |         |          |       |       |        |        |       |       |      |
|    | С          | lient M  | AC addre             | ess: Cis    | sco 43:3 | 84:c1 (1 | 4:cf:e  | 2:43:34 | 4:c1)  |         |          |       |       |        |        |       |       |      |
|    | С          | lient h  | ardware              | address     | s paddir | ng: 0000 | 000000  | 0000000 | 0000   |         |          |       |       |        |        |       |       |      |
|    | S          | erver h  | ost name             | e not g     | iven     | -        |         |         |        |         |          |       |       |        |        |       |       |      |
|    | В          | oot fil  | e name r             | not give    | en       |          |         |         |        |         |          |       |       |        |        |       |       |      |
|    | М          | agic co  | okie: DH             | ICP         |          |          |         |         |        |         |          |       |       |        |        |       |       |      |
|    | ▼ 0        | ption:   | (53) DHO             | CP Messa    | age Type | e (Disco | over)   |         |        |         |          |       |       |        |        |       |       |      |
|    |            | Length   | 1: 1                 |             |          |          |         |         |        |         |          |       |       |        |        |       |       |      |
|    |            | DHCP:    | Discove              | r (1)       |          |          |         |         |        |         |          |       |       |        |        |       |       |      |
|    | ▶ 0        | ption:   | (57) Max             | kimum DH    | ICP Mess | age Siz  | ze      |         |        |         |          |       |       |        |        |       |       |      |
|    | ▶ 0        | ption:   | (61) CL              | Lent ide    | entifier |          |         |         |        |         |          |       |       |        |        |       |       |      |
|    | ▶ 0        | ption:   | (12) Hos             | st Name     | Desurat  |          |         |         |        |         |          |       |       |        |        |       |       |      |
|    | ► 0<br>► 0 | ption:   | (55) Par             | ameter      | Request  | LIST     |         |         |        |         |          |       |       |        |        |       |       |      |
|    |            | ption:   | (00) Ver<br>(92) Age | nt Tof      | ass ider |          |         |         |        |         |          |       |       |        |        |       |       |      |
|    | * 0        | Length   | (02) Aye             |             | 1 mactor | i optioi |         |         |        |         |          |       |       |        |        |       |       |      |
|    |            | Ontion   | 1 82 Sub             | ontion      | (1) Ag   | ent Cir  | cuit T  | 0       |        |         |          |       |       |        |        |       |       |      |
|    |            | Option   | 1 82 Sub             | option:     | (2) Ag   | ent Rem  | ote ID  | -       |        |         |          |       |       |        |        |       |       |      |
|    | •          | Option   | 1 82 Sub             | option:     | (151)    | VRF nam  | e/VPN   | ID      |        |         |          |       |       |        |        |       |       |      |
|    |            | Option   | 1 82 Sub             | option:     | (5) Li   | nk sele  | ction   |         |        |         |          |       |       |        |        |       |       |      |
|    |            | Len      | gth: 4               |             |          |          |         |         |        |         |          |       |       |        |        |       |       |      |
|    |            | Lin      | k select             | tion: 1     | 0.1.101  | .0       |         |         |        |         |          |       |       |        |        |       |       |      |
|    | •          | Option   | n 82 Sub             | option:     | (11) S   | erver I  | D Over  | ride    |        |         |          |       |       |        |        |       |       |      |
|    | ▶ 0        | ption:   | (255) Er             | nd          |          |          |         |         |        |         |          |       |       |        |        |       |       |      |

• Pour Vlan102 :

```
▶ Frame 8: 396 bytes on wire (3168 bits), 396 bytes captured (3168 bits)
 Ethernet II, Src: a0:b4:39:21:92:3f (a0:b4:39:21:92:3f), Dst: Vmware_a8:b8:b4 (00:50:56:a8:b8:b4)
Internet Protocol Version 4, Src: 172.16.255.3, Dst: 192.168.20.20
User Datagram Protocol, Src Port: 67, Dst Port: 67

    Bootstrap Protocol (Discover)

     Message type: Boot Request (1)
     Hardware type: Ethernet (0x01)
     Hardware address length: 6
     Hops: 1
     Transaction ID: 0x000007f4
     Seconds elapsed: 0
   Bootp flags: 0x8000, Broadcast flag (Broadcast)
     Client IP address: 0.0.0.0
     Your (client) IP address: 0.0.0.0
     Next server IP address: 0.0.0.0
     Relay agent IP address: 172.16.255.3
     Client MAC address: Cisco_43:34:c3 (f4:cf:e2:43:34:c3)
     Client hardware address padding: 0000000000000000000
     Server host name not given
     Boot file name not given
     Magic cookie: DHCP
   ▶ Option: (53) DHCP Message Type (Discover)
   Option: (57) Maximum DHCP Message Size
   Option: (61) Client identifier
   ▶ Option: (12) Host Name
   ▶ Option: (55) Parameter Request List
   • Option: (60) Vendor class identifier
        Length: 8
        Vendor class identifier: ciscopnp
   • Option: (82) Agent Information Option
        Length: 44
     ▶ Option 82 Suboption: (1) Agent Circuit ID
     ▶ Option 82 Suboption: (2) Agent Remote ID
     ▶ Option 82 Suboption: (151) VRF name/VPN ID
     Option 82 Suboption: (5) Link selection
          Length: 4
          Link selection: 10.1.102.0
     Option 82 Suboption: (11) Server ID Override
   • Option: (255) End
        Option End: 255
```

Pour Vlan201 (qui est en rouge VRF, pas vert comme les VLAN 101 et 102) :

```
▶ Frame 19: 394 bytes on wire (3152 bits), 394 bytes captured (3152 bits)
Ethernet II, Src: a0:b4:39:21:92:3f (a0:b4:39:21:92:3f), Dst: Vmware_a8:b8:b4 (00:50:56:a8:b8:b4)
Internet Protocol Version 4, Src: 172.16.255.3, Dst: 192.168.20.20
User Datagram Protocol, Src Port: 67, Dst Port: 67

    Bootstrap Protocol (Discover)

     Message type: Boot Request (1)
     Hardware type: Ethernet (0x01)
     Hardware address length: 6
     Hops: 1
     Transaction ID: 0x00000ccb
     Seconds elapsed: 0
   Bootp flags: 0x8000, Broadcast flag (Broadcast)
     Client IP address: 0.0.0.0
     Your (client) IP address: 0.0.0.0
     Next server IP address: 0.0.0.0
     Relay agent IP address: 172.16.255.3
     Client MAC address: Cisco_43:34:c4 (f4:cf:e2:43:34:c4)
     Client hardware address padding: 0000000000000000000
     Server host name not given
     Boot file name not given
     Magic cookie: DHCP
   Option: (53) DHCP Message Type (Discover)
   ▶ Option: (57) Maximum DHCP Message Size
   Option: (61) Client identifier
   Option: (12) Host Name
   Option: (55) Parameter Request List
   ▶ Option: (60) Vendor class identifier
   • Option: (82) Agent Information Option
        Length: 42
     ▶ Option 82 Suboption: (1) Agent Circuit ID
     ▶ Option 82 Suboption: (2) Agent Remote ID
     Option 82 Suboption: (151) VRF name/VPN ID
     • Option 82 Suboption: (5) Link selection
          Length: 4
          Link selection: 10.2.201.0
     ▶ Option 82 Suboption: (11) Server ID Override
   ▶ Option: (255) End
```

La capture de paquets a été effectuée sur Spine-01 depuis l'interface vers Leaf-01 :

#### Spine-01#sh mon cap TAC buff br | i DHCP

5401 4.402431 172.16.255.3 b<sup>+</sup>F<sup>R</sup> 192.168.20.20 DHCP 396 DHCP Discover - Transaction ID 0x1feb 5403 4.403134 192.168.20.20 b<sup>+</sup>F<sup>R</sup> 172.16.255.3 DHCP 362 DHCP Offer - Transaction ID 0x1feb 5416 4.418117 172.16.255.3 b<sup>+</sup>F<sup>R</sup> 192.168.20.20 DHCP 414 DHCP Request - Transaction ID 0x1feb 5418 4.418608 192.168.20.20 b<sup>+</sup>F<sup>R</sup> 172.16.255.3 DHCP 362 DHCP ACK - Transaction ID 0x1feb Le paquet DHCP du coeur est IP sans encapsulation VXLAN :

```
Spine-01#sh mon cap TAC buff det | b Frame 5401:
Frame 5401: 396 bytes on wire (3168 bits), 396 bytes captured (3168 bits) on interface 0
<...skip...>
[Protocols in frame: eth:ethertype:ip:udp:dhcp]
Ethernet II, Src: 10:b3:d5:6a:8f:e4 (10:b3:d5:6a:8f:e4), Dst: 7c:21:0d:92:b2:e4
(7c:21:0d:92:b2:e4)
<...skip...>
Internet Protocol Version 4, Src: 172.16.255.3, Dst: 192.168.20.20
<...skip...>
User Datagram Protocol, Src Port: 67, Dst Port: 67
<...skip...>
Dynamic Host Configuration Protocol (Discover)
<...skip...>
```

L'un des grands avantages de cette approche est que vous pouvez utiliser la même adresse IP de relais pour différents VRF de locataire sans fuite de route entre différents VRF et global.

#### Le client DHCP et le serveur DHCP se trouvent dans le même VRF locataire

Dans ce cas, il est logique d'avoir l'adresse IP de relais dans le VRF du locataire.

#### Configuration du commutateur:

```
ip dhcp relay information option vpn
                                                       <<< adds the vpn suboption to option 82</pre>
ip dhcp relay information option
                                                       <<< enables DHCP option 82
ip dhcp compatibility suboption link-selection standard <<< switch to standard option 82[5]
ip dhcp compatibility suboption server-override standard <<< switch to standard option 82[11]
ip dhcp snooping vlan 101-102,201-202
                                                        <<< enables dhcp snooping for vlans
ip dhcp snooping
                                                         <<< enables dhcp snooping globally
interface Loopback101
vrf forwarding green
ip address 10.1.251.1 255.255.255.255
!
interface Vlan101
vrf forwarding green
ip dhcp relay source-interface Loopback101
ip address 10.1.101.1 255.255.255.0
ip helper-address 192.168.20.20
                                                      <<< DHCP is reachable over vrf green
!
interface Vlan102
vrf forwarding green
ip dhcp relay source-interface Loopback101
ip address 10.1.102.1 255.255.255.0
ip helper-address 192.168.20.20
                                                      <<< DHCP is reachable over vrf green
Pour vlan101 :
```

```
▶ Frame 1: 396 bytes on wire (3168 bits), 396 bytes captured (3168 bits)
Ethernet II, Src: a0:b4:39:21:92:3f (a0:b4:39:21:92:3f), Dst: Vmware_a8:b8:b4 (00:50:56:a8:b8:b4)
Internet Protocol Version 4, Src: 10.1.251.1, Dst: 192.168.20.20
▶ User Datagram Protocol, Src Port: 67, Dst Port: 67

    Bootstrap Protocol (Discover)

     Message type: Boot Request (1)
     Hardware type: Ethernet (0x01)
     Hardware address length: 6
     Hops: 1
     Transaction ID: 0x000016cc
     Seconds elapsed: 0
   Bootp flags: 0x8000, Broadcast flag (Broadcast)
     Client IP address: 0.0.0.0
     Your (client) IP address: 0.0.0.0
     Next server IP address: 0.0.0.0
     Relay agent IP address: 10.1.251.1
     Client MAC address: Cisco_43:34:c1 (f4:cf:e2:43:34:c1)
     Client hardware address padding: 0000000000000000000
     Server host name not given
     Boot file name not given
     Magic cookie: DHCP
   ▶ Option: (53) DHCP Message Type (Discover)
   ▶ Option: (57) Maximum DHCP Message Size
   ▶ Option: (61) Client identifier
   Option: (12) Host Name
   Option: (55) Parameter Request List
   Option: (60) Vendor class identifier
   • Option: (82) Agent Information Option
        Length: 44
     ▶ Option 82 Suboption: (1) Agent Circuit ID
     ▶ Option 82 Suboption: (2) Agent Remote ID
     ▶ Option 82 Suboption: (151) VRF name/VPN ID
     • Option 82 Suboption: (5) Link selection
          Length: 4
          Link selection: 10.1.101.0
      Option 82 Suboption: (11) Server ID Override
   ▶ Option: (255) End
```

Pour vlan102 :

```
▶ Frame 5: 396 bytes on wire (3168 bits), 396 bytes captured (3168 bits)
Ethernet II, Src: a0:b4:39:21:92:3f (a0:b4:39:21:92:3f), Dst: Vmware_a8:b8:b4 (00:50:56:a8:b8:b4)
Internet Protocol Version 4, Src: 10.1.251.1, Dst: 192.168.20.20
User Datagram Protocol, Src Port: 67, Dst Port: 67

    Bootstrap Protocol (Discover)

     Message type: Boot Request (1)
     Hardware type: Ethernet (0x01)
     Hardware address length: 6
     Hops: 1
     Transaction ID: 0x000016cd
     Seconds elapsed: 0
   Bootp flags: 0x8000, Broadcast flag (Broadcast)
     Client IP address: 0.0.0.0
     Your (client) IP address: 0.0.0.0
     Next server IP address: 0.0.0.0
     Relay agent IP address: 10.1.251.1
     Client MAC address: Cisco_43:34:c3 (f4:cf:e2:43:34:c3)
     Client hardware address padding: 0000000000000000000
     Server host name not given
     Boot file name not given
     Magic cookie: DHCP
   Option: (53) DHCP Message Type (Discover)
   Option: (57) Maximum DHCP Message Size
   ▶ Option: (61) Client identifier
   ▶ Option: (12) Host Name
   Option: (55) Parameter Request List

    Option: (60) Vendor class identifier

        Length: 8
        Vendor class identifier: ciscopnp
   • Option: (82) Agent Information Option
        Length: 44
     Option 82 Suboption: (1) Agent Circuit ID
     ▶ Option 82 Suboption: (2) Agent Remote ID
     Option 82 Suboption: (151) VRF name/VPN ID
     • Option 82 Suboption: (5) Link selection
          Length: 4
          Link selection: 10.1.102.0
     Option 82 Suboption: (11) Server ID Override

    Option: (255) End

        Option End: 255
```

```
Capture de paquets de l'interface Spine-01 à Leaf-01 :
```

#### Spine-01#sh monitor capture TAC buffer brief | i DHCP

```
2 4.287466 10.1.251.1 b^F^R 192.168.20.20 DHCP 446 DHCP Discover - Transaction ID 0x1894
3 4.288258 192.168.20.20 b^F^R 10.1.251.1 DHCP 412 DHCP Offer - Transaction ID 0x1894
4 4.307550 10.1.251.1 b^F^R 192.168.20.20 DHCP 464 DHCP Request - Transaction ID 0x1894
5 4.308385 192.168.20.20 b^F^R 10.1.251.1 DHCP 412 DHCP ACK - Transaction ID 0x1894
Le paquet DHCP dans le coeur a une encapsulation VXLAN :
```

```
Frame 2: 446 bytes on wire (3568 bits), 446 bytes captured (3568 bits) on interface 0
<...skip...>
[Protocols in frame: eth:ethertype:ip:udp:vxlan:eth:ethertype:ip:udp:dhcp]
Ethernet II, Src: 10:b3:d5:6a:8f:e4 (10:b3:d5:6a:8f:e4), Dst: 7c:21:0d:92:b2:e4
(7c:21:0d:92:b2:e4)
<...skip...>
Internet Protocol Version 4, Src: 172.16.254.3, Dst: 172.16.254.5 <<< VTEP IP addresses
<...skip...>
User Datagram Protocol, Src Port: 65283, Dst Port: 4789
<...skip...>
```

Virtual eXtensible Local Area Network Flags: 0x0800, VXLAN Network ID (VNI) 0.... ..... = GBP Extension: Not defined ..... .0... = Don't Learn: False .... 1... .... = VXLAN Network ID (VNI): True .... 0... = Policy Applied: False .000 .000 0.00 .000 = Reserved(R): 0x0000 Group Policy ID: 0 VXLAN Network Identifier (VNI): 50901 <<<<<<< L3VNI for VRF green Reserved: 0 <--- Inner header started ---> Ethernet II, Src: 10:b3:d5:6a:00:00 (10:b3:d5:6a:00:00), Dst: 7c:21:0d:bd:27:48 (7c:21:0d:bd:27:48) <....skip...> Internet Protocol Version 4, Src: 10.1.251.1, Dst: 192.168.20.20 <....>kip...> User Datagram Protocol, Src Port: 67, Dst Port: 67 <....skip...> Dynamic Host Configuration Protocol (Discover) <....skip...>

#### Client DHCP dans un serveur VRF et DHCP locataire dans un autre VRF locataire

Dans cet exemple, le client est en rouge VRF et le serveur en vert VRF.

Vous avez deux options :

- Conservez l'adresse IP du relais dans la VRF du client et configurez la fuite de route, ce qui ajoute plus de complexité
- Conservez l'IP de relais dans la VRF du serveur (similaire à ce que vous avez fait pour GRT dans le premier cas)

Il est plus simple de choisir la deuxième approche, car de nombreux VRF clients sont pris en charge et les fuites de route ne sont pas nécessaires.

Configuration du commutateur:

```
ip dhcp relay information option vpn
                                                         <<< adds the vpn suboption to option 82
ip dhcp relay information option
                                                         <<< enables DHCP option 82
ip dhcp compatibility suboption link-selection standard <<< switch to standard option 82[5]
ip dhcp compatibility suboption server-override standard <<< switch to standard option 82[11]
ip dhcp snooping vlan 101-102,201-202
                                                         <<< enables dhcp snooping for vlans
ip dhcp snooping
                                                         <<< enables dhcp snooping globally
interface Loopback101
vrf forwarding green
ip address 10.1.251.1 255.255.255.255
1
interface Vlan201
vrf forwarding red
ip dhcp relay source-interface Loopback101
ip address 10.2.201.1 255.255.255.0
ip helper-address vrf green 192.168.20.20
                                                         <<< DHCP is reachable over vrf green
Pour vlan201 :
```

```
▶ Frame 7: 394 bytes on wire (3152 bits), 394 bytes captured (3152 bits)
Ethernet II, Src: a0:b4:39:21:92:3f (a0:b4:39:21:92:3f), Dst: Vmware_a8:b8:b4 (00:50:56:a8:b8:b4)
Internet Protocol Version 4, Src: 10.1.251.1, Dst: 192.168.20.20
User Datagram Protocol, Src Port: 67, Dst Port: 67

    Bootstrap Protocol (Discover)

     Message type: Boot Request (1)
     Hardware type: Ethernet (0x01)
     Hardware address length: 6
     Hops: 1
     Transaction ID: 0x000016ce
     Seconds elapsed: 0
   Bootp flags: 0x8000, Broadcast flag (Broadcast)
     Client IP address: 0.0.0.0
     Your (client) IP address: 0.0.0.0
     Next server IP address: 0.0.0.0
     Relay agent IP address: 10.1.251.1
     Client MAC address: Cisco_43:34:c4 (f4:cf:e2:43:34:c4)
     Client hardware address padding: 0000000000000000000
     Server host name not given
     Boot file name not given
     Magic cookie: DHCP
   Option: (53) DHCP Message Type (Discover)
   ▶ Option: (57) Maximum DHCP Message Size
   ▶ Option: (61) Client identifier
   Option: (12) Host Name
   Option: (55) Parameter Request List
   Option: (60) Vendor class identifier
   ▼ Option: (82) Agent Information Option
       Length: 42
     Option 82 Suboption: (1) Agent Circuit ID
     ▶ Option 82 Suboption: (2) Agent Remote ID
     ▶ Option 82 Suboption: (151) VRF name/VPN ID
    ▼ Option 82 Suboption: (5) Link selection
          Length: 4
          Link selection: 10.2.201.0
     ▶ Option 82 Suboption: (11) Server ID Override
   Option: (255) End
```

Capture de paquets sur l'interface Spine-01 à Leaf-01 :

#### Spine-01#sh mon cap TAC buff br | i DHCP

```
2 0.168829 10.1.251.1 b^F^R 192.168.20.20 DHCP 444 DHCP Discover - Transaction ID 0x10db
3 0.169450 192.168.20.20 b^F^R 10.1.251.1 DHCP 410 DHCP Offer - Transaction ID 0x10db
4 0.933121 10.1.251.1 b^F^R 192.168.20.20 DHCP 462 DHCP Request - Transaction ID 0x10db
5 0.933970 192.168.20.20 b^F^R 10.1.251.1 DHCP 410 DHCP ACK - Transaction ID 0x10db
Dans cet exemple, le paquet du coeur est encapsulé VXLAN.
```

```
Frame 2: 446 bytes on wire (3552 bits), 444 bytes captured (3552 bits) on interface 0
<...skip...>
[Protocols in frame: eth:ethertype:ip:udp:vxlan:eth:ethertype:ip:udp:dhcp]
Ethernet II, Src: 10:b3:d5:6a:8f:e4 (10:b3:d5:6a:8f:e4), Dst: 7c:21:0d:92:b2:e4
(7c:21:0d:92:b2:e4)
<...skip...>
Internet Protocol Version 4, Src: 172.16.254.3, Dst: 172.16.254.5 <<< VTEP IP addresses
<...skip...>
User Datagram Protocol, Src Port: 65283, Dst Port: 4789
<...skip...>
Virtual eXtensible Local Area Network
Flags: 0x0800, VXLAN Network ID (VNI)
0... .... = GBP Extension: Not defined
```

..... .0.. .... = Don't Learn: False .... 1... .... = VXLAN Network ID (VNI): True .... 0... = Policy Applied: False .000 .000 0.00 .000 = Reserved(R): 0x0000 Group Policy ID: 0 VXLAN Network Identifier (VNI): 50901 <<< L3VNI for VRF green Reserved: 0 <--- Inner header started ---> Ethernet II, Src: 10:b3:d5:6a:00:00 (10:b3:d5:6a:00:00), Dst: 7c:21:0d:bd:27:48 (7c:21:0d:bd:27:48) <....>kip...> Internet Protocol Version 4, Src: 10.1.251.1, Dst: 192.168.20.20 <....>kip...> User Datagram Protocol, Src Port: 67, Dst Port: 67 <....skip...> Dynamic Host Configuration Protocol (Discover) <....>kip...>

#### Client DHCP dans un serveur VRF et DHCP locataire dans un autre VRF non-VXLAN

Cette affaire est très similaire à la précédente. La principale différence est que les paquets n'ont pas d'encapsulation VXLAN - IP pur ou autre (MPLS/GRE/etc), mais c'est la même chose du point de vue de la configuration.

Dans cet exemple, le client est en rouge VRF et le serveur en vert VRF.

Vous avez deux options :

- Le relais IP se trouve dans la VRF du client et configure les fuites de route, ce qui ajoute de la complexité
- L'IP de relais se trouve dans la VRF du serveur (similaire à ce qui a été fait pour GRT dans le premier cas)

Il est plus simple de choisir la deuxième approche car de nombreux VRF clients sont pris en charge et les fuites de route ne sont pas nécessaires.

Configuration du commutateur:

```
ip dhcp relay information option vpn
                                                         <<< adds the vpn suboption to option 82
ip dhcp relay information option
                                                         <<< enables DHCP option 82
ip dhcp compatibility suboption link-selection standard <<< switch to standard option 82[5]
ip dhcp compatibility suboption server-override standard <<< switch to standard option 82[11]
ip dhcp snooping vlan 101-102,201-202
                                                         <<< enable dhcp snooping for vlans
                                                         <<< enable dhcp snooping globally
ip dhcp snooping
interface Loopback101
vrf forwarding green
ip address 10.1.251.1 255.255.255.255
1
interface Vlan201
vrf forwarding red
ip dhcp relay source-interface Loopback101
ip address 10.2.201.1 255.255.255.0
ip helper-address vrf green 192.168.20.20
                                                        <<< DHCP is reachable over vrf green
```

# Informations connexes

• <u>RFC 3046</u>

- <u>RFC 3527</u>
- <u>https://docs.microsoft.com</u>
- Support et documentation techniques Cisco Systems